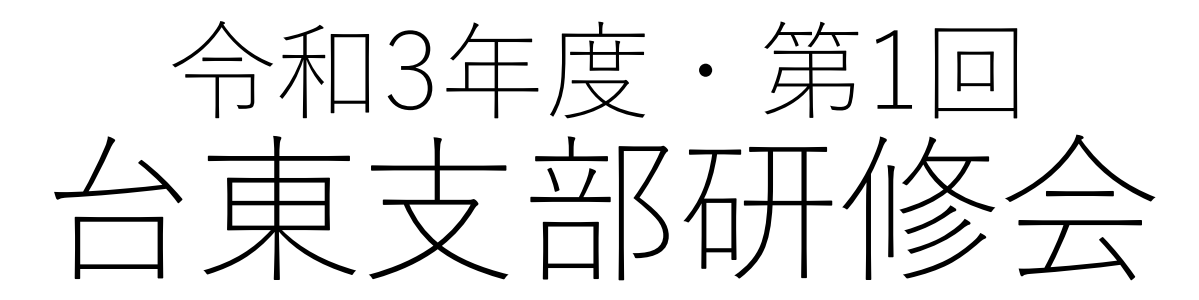

# 『GビズIDを取得し、電子申請にチャレンジ』 **スライム**

東京都社会保険労務士会中央統括支部台東支部 IT委員会/支部電子化推進員

松澤 晋平

自己紹介

#### 松澤 晋平(マツザワ シンペイ) 社会保険労務士・キャリアコンサルタント・その他

#### 現在

台東支部IT委員長として支部HP/SNS運用・メール管理を担当。 支部電子化推進員もしています。 東京会デジタル・IT化推進特別委員会の委員もまたすることになりそうです。

会社員時代(ITに関する部分だけで言うと…)

・ITハードウェア資材の仕入れ販売の業務

#### ・ 社内SE

学生時代のIT黎明期(win95の頃)にhtmlでホームページ作成を趣味で行っていました。 それを活かして、自分の事業、事務所のHPの製作のほか、支部HPや社労士他隣接士業のHP製作をしています。

### 今回の目的

- 最近話題のGビズIDプライムを取得して電子申請を始めよう
- 0. 前提としてやっておくこと
- 1. GビズIDとは?
- 2. GビズIDの種類
- 3. GビズIDプライムの取得
- 4. メンバーアカウントを作る
- 5. 利用時の注意点・活用法
  - 電子証明書との違い
  - 労基法関係の電子申請では…
  - 委任対応?
  - 届書作成プログラムで申請
- 6. 事前に寄せられた質問の回答
- 7. まとめ

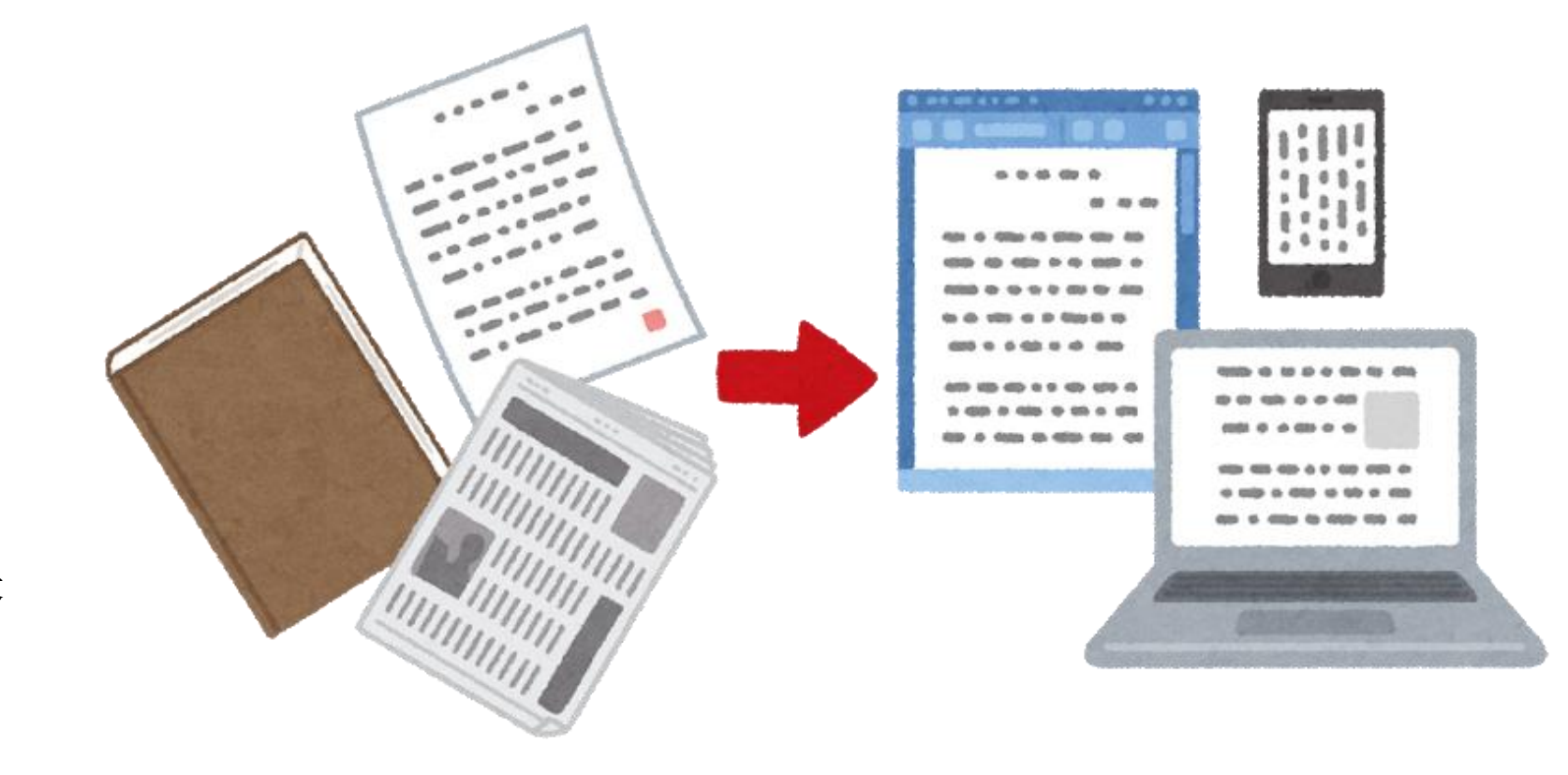

### 0.前提としてやっておくこと

 雇用保険の照合省略の申出書の提出 提出元社労士
 提出先所属の都道府県会経由都道府県労働局
 認可とその通知の発行都道府県労働局

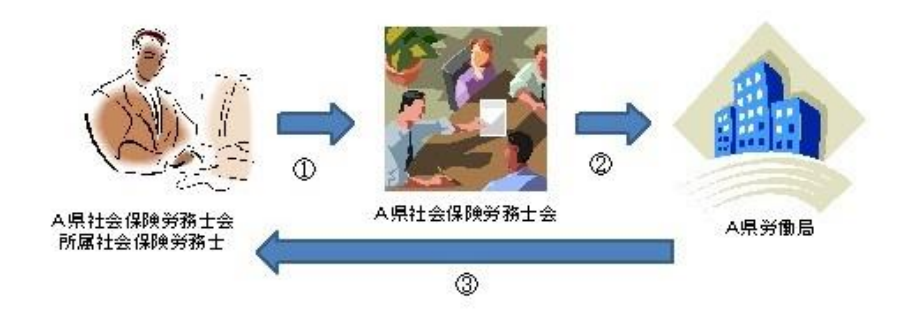

<u>ダウンロードはこちら</u> <u>https://jsite.mhlw.go.jp/tokyo-</u> roudoukyoku/content/contents/000793802.docx

#### 確認書類の順合省略に係る申出書

( 申出社会保険労務士 )に係る全国の委託事業所について、以下の手続一覧に示す 手続を行う際に、確認書類の照合を省略できるよう申し出ます。 なお、この申出にあたり、申出者に係る以下の事項について確認及び同意します。

- イ 社会保険労務士会の会員であり、かつ、被保険者に関する適正な事務処理が行われて おり、届書の記載内容に信頼性が高いと認められるものであること。
- ロ 申出社会保険労務士の所属する事業所において保険関係が成立している場合は、当該 保険関係に基づく前々年度より前の年度に係る労働保険料を滞納していないこと。
- ハ これまでに事務処理に起因する不正受給等がないこと。
- ニ 故意又は重大な過失により、雇用保険法その他労働関係法令に係る著しい違反を犯し た事例がないこと。
- ホ その他公共職業安定所が実施する研修会等に積極的に協力する等、雇用保険制度の円 滑な実施に寄与するものであること。
- へ 公共職業安定所の助言・指導等に適切に対応していること。
- ト 公共職業安定所が行う事後のサンプリング調査に協力し、求められた確認書類を遅滞 なく提出すること。
- チ 上記イからトまでに該当していなかったことが明らかになった場合、又は該当しなく なることが明らかになった場合に、この申出により認められた照合省略の確認が撤回されることがあること。

#### ◆省略できる届書等 (A) 資格喪失届 (離職証明書) ⑧~⑪欄(賃金支払基礎日数、賃金額の確認、賃金台帳、出勤簿又はタイムカード等) との照合) (B) 雇用継続給付 ① 高年齢雇用継続給付 雇用されていることの事実、賃金の支払状況及び賃金の額を証明することができる書類 ※生年月日を確認できるものは省略不可 ⑦ 育児休業給付 賃金の額及び賃金の支払状況を証明することができる書類 ※母子健康手帳等、育児の事実を確認できる書類は省略不可 介護休業給付 出勤・休業の状態が確認できる書類、賃金の支払状況を確認できる書類 ※住民票記載事項証明書等、介護対象家族の氏名・続柄・性別・生年月日等が確認 できる書類及び介護休業申出書は省略不可

#### ◆照合省略が認められた後でも、次のいずれかに該当したときは、撤回されます。

- 労働保険・雇用保険関係法令に違反したとき。
- 労働保険・雇用保険関係の事務処理を怠ったとき。
- ③ 届出内容について確認不十分等により、著しく不適正であると認められるとき(事務処理 担当者の交替等により著しく事務処理水準が低下した場合も含む)。
- サンプリングによる事後調査に協力しないとき。
- ⑤ その他、照合省略の対象事業主と認めるに適当でない行為があったとき。

#### 「確認書類の照合省略に係る申出書」をご提出いただき、 照合省略の認可を受けた場合、賃金台帳等の添付書類の省略が可能になります

※ 離職理由を確認するための書類等、省略できない書類もあります

 ◆ 認可を受けるには「過去の取扱い実績からみて、事務処理担当者の能力が高く、届書の記載内容に信頼性が高いと認められるもの」等の一定要件があります
 ◆ 認可を受けた場合は、電子申請を含む雇用保険関係の手続きについて離職票、賃金月額証明書、各雇用継続給付支給申請書<sup>※</sup>に係る賃金台帳・労働者名簿・ 出勤簿(タイムカード)の添付が省略できるようになります(※支給申請書については事務組合提出不可)

◆電子申請の場合は「離職証明書の記載内容に関する確認書」「被保険者の確認を得られない理由について(事業主の疎明書または社会保険労務士の疎明書)」の添付も省略できます(後日確認させていただく場合がありますので、書類の取得と保存をお願いします)

◆ 認可を受けた場合であっても、事後に行うサンブリング調査にご協力いただくことがあります

◆ 照合省略を認めるに不適切な行為があった等の場合は、認可を取り消す場合があります

◆ 申出書の提出先は事業所の所在地を管轄するハローワークです

#### <u>ご注意ください</u>

※届出期限に遅延がある場合は確認資料の添付が必要となります また、届出内容について確認する必要がある場合、追加で書類の提出をお願いする場合があります

※離職理由を確認するための書類(雇用契約書・退職届等)や事実確認資料(対象者の本人確認資料や 休業に係る申出書等)は省略できません

※省略可能書類・記載内容等ご不明な点があれば、あらかじめハローワークへお問い合わせください

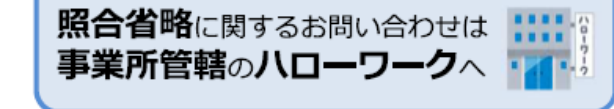

検索

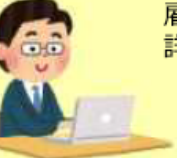

e-400

雇用保険関係の手続きは電子申請が便利です 詳細はe-Gov のホームページをご確認ください

e-Gov

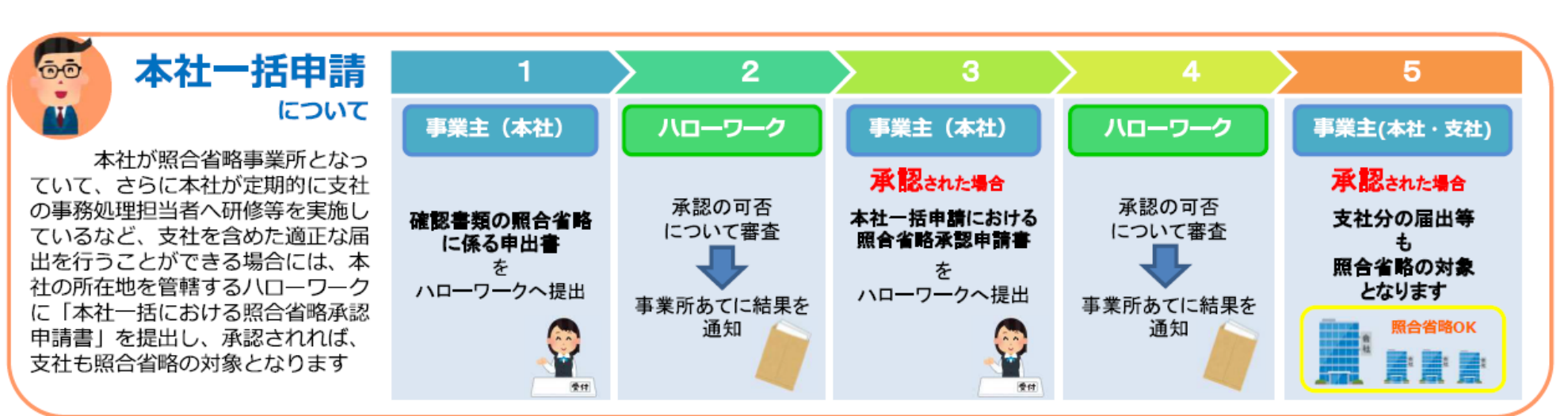

### 0.前提としてやっておくこと

### • 提出代行証明書の取り交わし

#### 社労士と事業主

押印欄がなくなったこともあり、取り扱いには 極めて高い倫理観を求められます。

ダウンロードはこちら

https://jsite.mhlw.go.jp/tokyoroudoukyoku/content/contents/000793809.doc

|     | 10001111                              | -10 |                  |              |          |                |            |
|-----|---------------------------------------|-----|------------------|--------------|----------|----------------|------------|
|     |                                       |     | 4                | 会和           | 匥        | в              | R∢         |
| ¢.  |                                       |     |                  | טוי יר       | +        | ~              |            |
| С   | 社会保険劳務士事務所所在地                         |     |                  |              |          | e              |            |
| ۰.  | · · · · · · · · · · · · · · · · · · · |     |                  |              |          |                |            |
|     | 在安珠碑另物工争初仍名称                          |     |                  |              |          | ί <del>μ</del> |            |
| C   | 社会保険労務士氏名                             |     |                  |              |          | é              |            |
| ÷   |                                       |     |                  | ,            |          |                |            |
| _ C | P愛護器合 ←   ~   ~   ~                   |     |                  |              |          |                |            |
| ្ម  | 」<br>↓ 「記の者に 挙働社会保険諸法会に基づい            |     | <br>書笑の掲出代行事務を委託 | <br>51.71.52 | ちことを     | E≣T I.         | ±          |
| đ   | た、私の署名に代わり、この証明書をもって                  | . Т | 記の者が提出代行して電      | 子申請を         | 行うこ      | 2<br>LIC       | a.j<br>臆し∈ |
| ます  |                                       |     |                  |              |          |                |            |
|     |                                       |     |                  |              |          |                | 以上《        |
| С   | 事業所所在地                                |     |                  |              | ÷        |                |            |
| ÷   |                                       |     |                  |              | _        |                |            |
| С   | 事業所名称                                 |     |                  |              | <u>+</u> |                |            |
| ÷   | - <del>本業 十</del> 丘々                  |     |                  |              | 4        |                |            |
| ÷   |                                       |     |                  |              |          |                |            |
| ŧ   | t 会 保 険⇔ この証明書は、今般の后書等の持              | 是出( | に関する手続において有効     | であるこん        | とを証し     | ,ます。           | , ei       |
| 9   | 9務 ±                                  |     | _                |              |          |                |            |
| 1   | と人相↔                                  | 氏有  | 2                |              |          | 6              | 3          |
| ÷   |                                       | -   |                  |              |          |                |            |
| ÷   | ÷                                     |     | 4                |              |          |                |            |
| ÷   | 4                                     | 1   | <del>(</del>     |              |          | 1              |            |
|     | 4                                     |     | 4                |              |          |                |            |
|     | éi.                                   |     | 4                |              |          |                |            |
|     | <del>4</del>                          |     | 4                |              |          |                |            |
|     | GビズIDによる申請の場合、↩                       |     | G ビズ ID による申請    | の場合、         | ÷        |                |            |
|     | 社会保険労務士証票コピー貼付(表                      |     | 社会保険労務士証票:       | コピー脱         | 討(≇      | £              |            |
|     | 100) ↔                                | 1   | 面) 🖉             |              |          |                |            |

!※秦子証明書に上ろ申誌の堪会け 耻 」 !※記載がある堪会のみす

.

提出代行に関する証明書

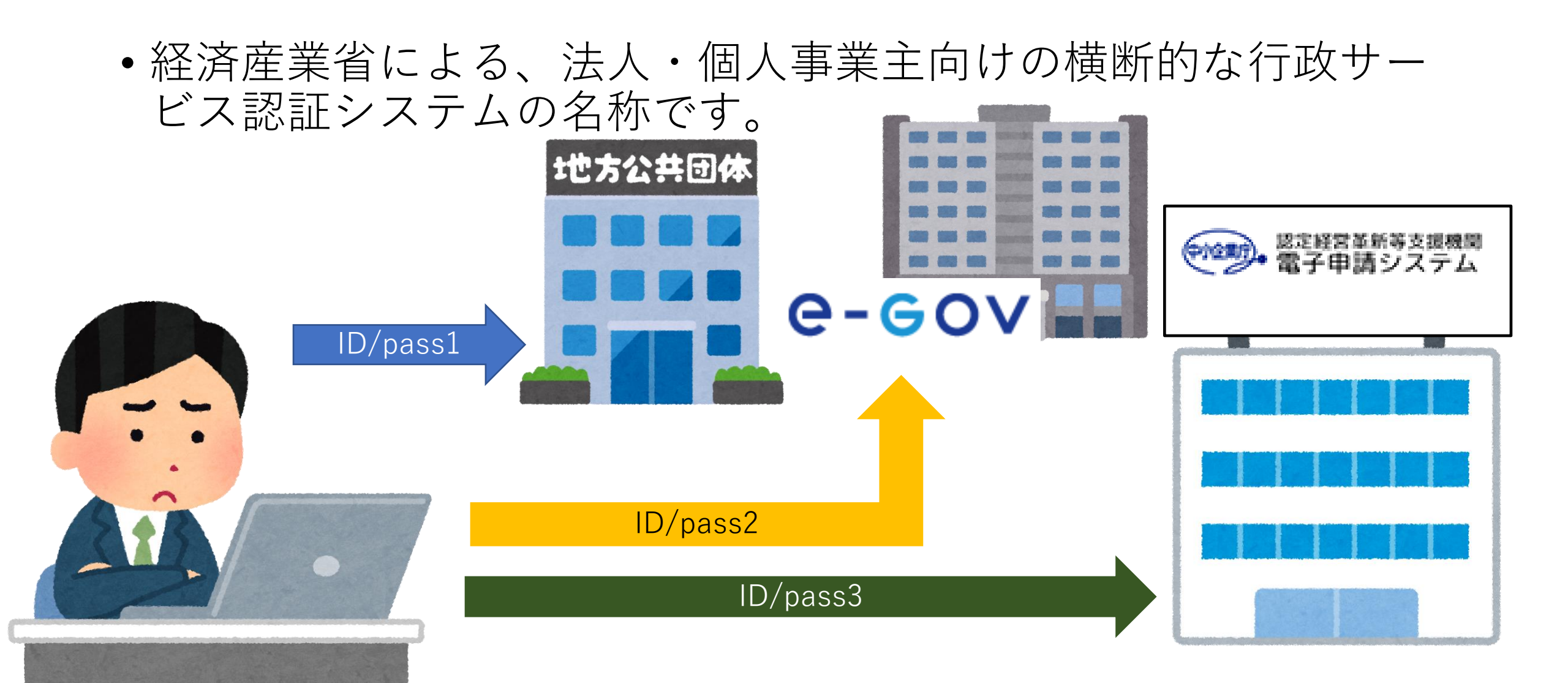

経済産業省による、法人・個人事業主向けの横断的な行政サービス認証システムの名称です。

GビズID

**G-GO** 

地方公共团体

### •対応する行政サービス1

|                                                | 4 I <sup>N</sup> <b>- A</b>                                                                                                    | 利用可能なアカウント種別   |                |                 | 委任 |                                                                                                    |            |  |
|------------------------------------------------|----------------------------------------------------------------------------------------------------|----------------|----------------|-----------------|----|----------------------------------------------------------------------------------------------------|------------|--|
|                                                | サーヒス名                                                                                                    | gBizID<br>プライム | gBizID<br>メンバー | gBizID<br>エントリー | 対応 | 担当有广名                                                                                                    |            |  |
| <mark>浜用</mark><br>正書<br>社会保険届書作成<br>Ver.20.01 | <b>社会保険手続きの電子申請</b><br>https://www.nenkin.go.jp/denshibenri/e-go<br>v2.html<br>社会保険の手続きを電子申請で行うための「届<br>書作成プログラム」の提供や利用方法などにつ<br>いてご紹介 | 0              | 0              | _               | _  | ねんきん加入者ダ<br>イヤル(日本年金<br>機構電子申請・電<br>子媒体申請照会窓<br>口)<br>0570-007-123<br>(ナビダイヤル)                            |            |  |
| e-eov                                          | e-Gov<br>https://www.e-gov.go.jp/<br>行政情報の総合的な検索・案内サービスの提<br>供、各府省に対するオンライン申請・届出等の<br>手続の窓口サービスの提供を行う行政のポータ<br>ルサイトです。                 | 0              | 0              | 0               | _  | 総務省<br>e-Govに関する問<br>合せはe-Gov利用<br>者サポートデスク<br>までお願いしま<br>す。 出典:G<br>https://www.e-g<br>ov.go.jp/contact/ | iBizIDポータル |  |

### •対応する行政サービス2

|                                     |                                                                                                    | 利用可            | 能なアカウン         | ット種別            | 委任 | 把业业合大                                                                                                |  |
|-------------------------------------|----------------------------------------------------------------------------------------------------|----------------|----------------|-----------------|----|----------------------------------------------------------------------------------------------------|--|
|                                     | サービス名                                                                                                    | gBizID<br>プライム | gBizID<br>メンバー | gBizID<br>エントリー | 対応 | 担当省庁名                                                                                                |  |
| <b>jG</b> rants                     | jGrants<br>https://www.jgrants-portal.go.jp<br>公募から事後手続まで全プロセスをデジタル化<br>した補助金申請システム                                                                                                    | 0              | 0              | _               | _  | 経済産業省<br>お問い合わせは、<br>応募する補助金の<br>事務局までお願い<br>いたします                                                   |  |
| <b>ミラサポ plus</b><br>中小企業向け補助金・支援サイト | <ul> <li>ミラサボplus</li> <li>https://mirasapo-plus.go.jp</li> <li>中小企業向け補助金、支援サイトです。</li> <li>以下のサービスを利用いただけます。</li> <li>・支援制度検索、事例検索</li> <li>・各電子申請サイトへのポータル機能</li> <li>・電子申請入力補助機能</li> <li>(e-Taxを始めとする外部からの情報取得など)</li> <li>・経営状況の可視化ツール</li> </ul> | 0              | 0              | 0               | _  | 中小企業庁<br>お問い合わせはミ<br>ラサポplusのサイ<br>トでご確認くださ<br>い。                                                    |  |
| <b> T</b> 導入補助金                     | <b>IT導入補助金2021</b><br>https://www.it-hojo.jp/<br>IT導入補助金は、中小企業・小規模事業者等の<br>みなさまが自社の課題やニーズに合ったITツー<br>ルを導入する経費の一部を補助する制度です。                                                                                                    | 0              | _              | _               | _  | 経済産業省<br>中小企業庁<br>独立行政法人中小<br>機構基盤整備機構<br>お問い合わせ先<br>は、IT導入補助金<br>のサイトで、お問<br>い合わせ・相談窓<br>口をご確認ください。 |  |

出典:GBizIDポータル

•対応する行政サービス3

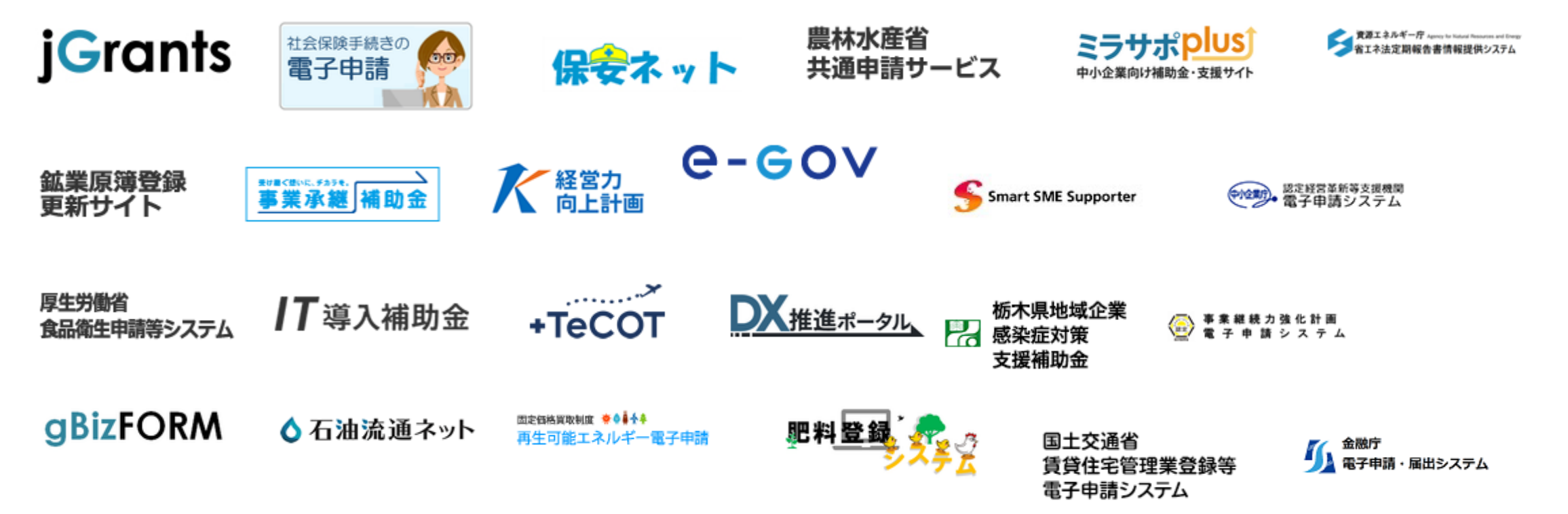

出典:GBizIDポータル

•3種のGビズアカウント

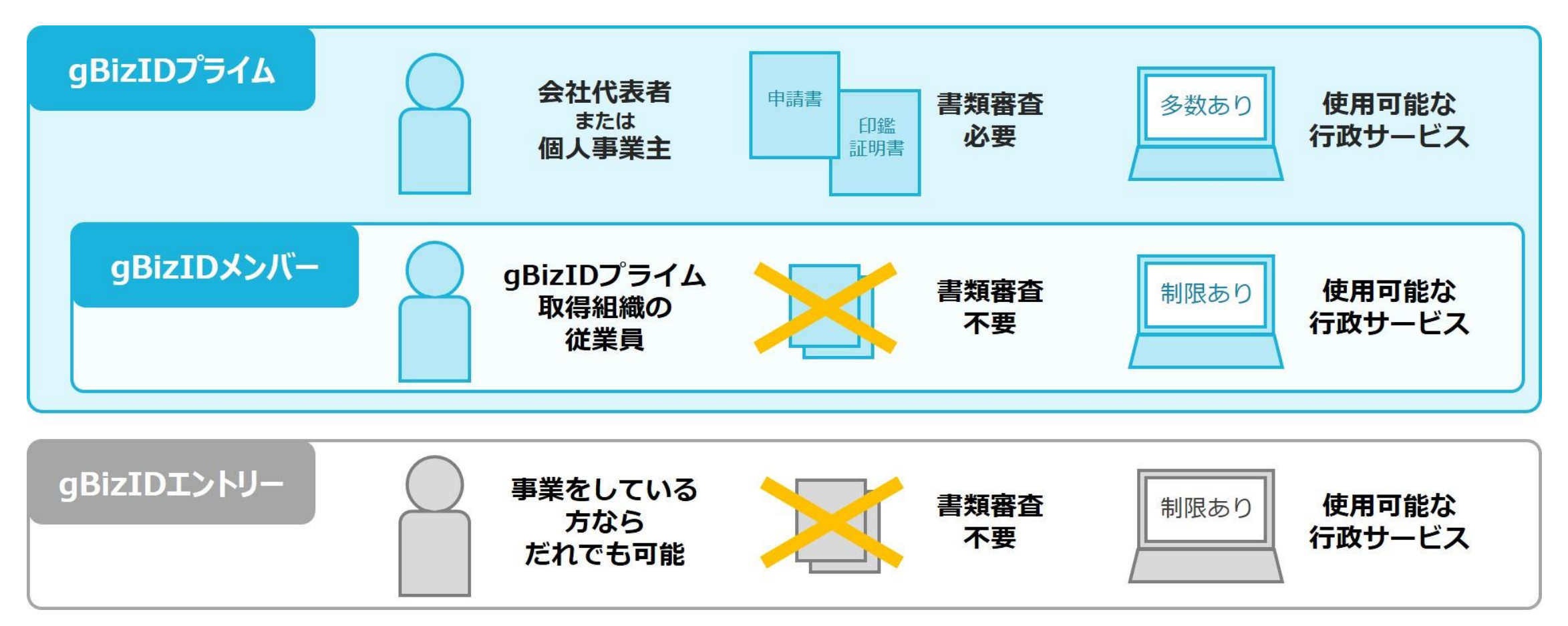

•3種のGビズアカウント-gBizIDエントリー

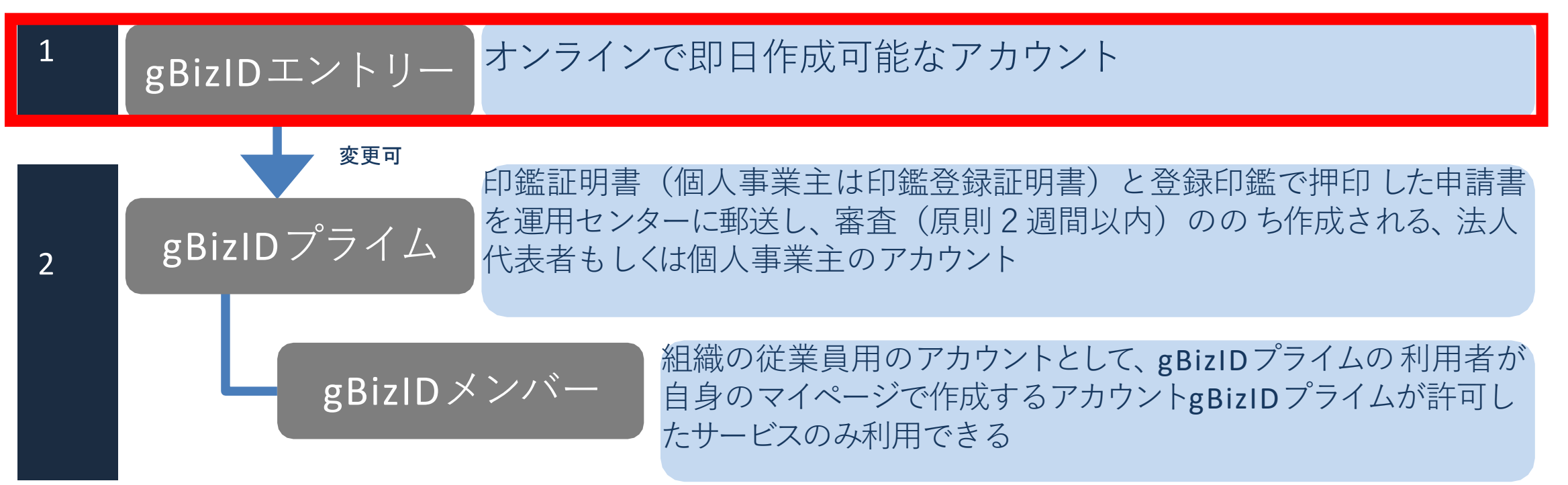

※法人の場合は、同じ法人番号の組織に属する方のみ作成可能

### •3種のGビズアカウント-gBizIDエントリー

|                                                |                                                                                                    |                | 利用可能なアカウント種別   |                 |    |                                                                                                    |              |     |
|------------------------------------------------|----------------------------------------------------------------------------------------------------|----------------|----------------|-----------------|----|----------------------------------------------------------------------------------------------------|--------------|-----|
|                                                | サービス名                                                                                                    | gBizID<br>プライム | gBizID<br>メンバー | gBizID<br>エントリー | 対応 | 担当省庁名                                                                                                |              |     |
| <mark>渡用</mark><br>記書<br>社会保険届書作成<br>Ver.20.01 | 社会保険手続きの電子申請         https://www.nenkin.go.jp/denshibenri/e-go         v2.html         社会保険の手続きを電子申請で行うための「届         書作成プログラム」の提供や利用方法などにつ         いてご紹介 | 0              | 0              |                 | _  | ねんきん加入者ダ<br>イヤル(日本年金<br>機構電子申請・電<br>子媒体申請照会窓<br>口)<br>0570-007-123<br>(ナビダイヤル)                       | -            |     |
| e-gov                                          | e-Gov<br>https://www.e-gov.go.jp/<br>行政情報の総合的な検索・案内サービスの提<br>供、各府省に対するオンライン申請・届出等の<br>手続の窓口サービスの提供を行う行政のポータ<br>ルサイトです。                                   | 0              | 0              | 0               | _  | 総務省<br>e-Govに関する問<br>合せはe-Gov利用<br>者サポートデスク<br>までお願いしま<br>す。<br>https://www.e-g<br>ov.go.jp/contact/ | 出典:GBizIDポータ | ' ル |

### •3種のGビズアカウント-gBizIDエントリー

|    |                                         | サービス名                                                                                                    |   | 利用可能なアカウント種別   |                 |    |                                                                                                    |             |    |
|----|-----------------------------------------|----------------------------------------------------------------------------------------------------|---|----------------|-----------------|----|----------------------------------------------------------------------------------------------------|-------------|----|
|    |                                         |                                                                                                    |   | gBizID<br>メンバー | gBizID<br>エントリー | 対応 | 担当省厅名                                                                                                |             |    |
| 社会 | <b>造用<br/>正書</b><br>保険届書作成<br>Ver.20.01 | <b>社会保険手続きの電子申請</b><br>https://www.nenkin.go.jp/denshibenri/e-go<br>v2.html<br>社会保険の手続きを電子申請で行うための「届<br>書作成プログラム」の提供や利用方法などにつ<br>いてご紹介 | 0 | 0              | _               | _  | ねんきん加入者ダ<br>イヤル(日本年金<br>機構電子申請・電<br>子媒体申請照会窓<br>口)<br>0570-007-123<br>(ナビダイヤル)                       | -           |    |
| e  | -GOV                                    | e-Gov<br>https://www.e-gov.go.jp/<br>行政情報の総合的な検索・案内サービスの提<br>供、各府省に対するオンライン申請・届出等の<br>手続の窓口サービスの提供を行う行政のポータ<br>ルサイトです。                 | 0 | 0              | 0               | _  | 総務省<br>e-Govに関する問<br>合せはe-Gov利用<br>者サポートデスク<br>までお願いしま<br>す。<br>https://www.e-g<br>ov.go.jp/contact/ | 出典:GBizIDポー | タル |

### •3種のGビズアカウント-gBizIDエントリー

|    |                                               |                                                                                                    |                | 利用可能なアカウント種別   |                 |    |                                                                                                    |            |     |
|----|-----------------------------------------------|----------------------------------------------------------------------------------------------------|----------------|----------------|-----------------|----|----------------------------------------------------------------------------------------------------|------------|-----|
|    |                                               | サービス名                                                                                                    | gBizID<br>プライム | gBizID<br>メンバー | gBizID<br>エントリー | 対応 | 担当省庁名                                                                                                |            |     |
| 社会 | <mark>浜用<br/>高書</mark><br>保険届書作成<br>Ver.20.01 | <b>社会保険手続きの電子申請</b><br>https://www.nenkin.go.jp/denshibenri/e-go<br>v2.html<br>社会保険の手続きを電子申請で行うための「届<br>書作成プログラム」の提供や利用方法などにつ<br>いてご紹介 | 0              | 0              | _               |    | ねんきん加入者ダ<br>イヤル(日本年金<br>機構電子申請・電<br>子媒体申請照会窓<br>ロ)<br>0570-007-123<br>(ナビダイヤル)                       |            |     |
| e  | e-Gov                                         | e-Gov<br>https://www.e-gov.go.jp/<br>行政情報の総合的な検索・案内サービスの提<br>供、各府省に対するオンライン申請・届出等の<br>手続の窓口サービスの提供を行う行政のポータ<br>ルサイトです。                 | 0              | 0              | 0               | _  | 総務省<br>e-Govに関する問<br>合せはe-Gov利用<br>者サポートデスク<br>までお願いしま<br>す。<br>https://www.e-g<br>ov.go.jp/contact/ | 典:GBizIDポ- | -タル |

### •3種のGビズアカウント-gBizIDプライムとメンバー

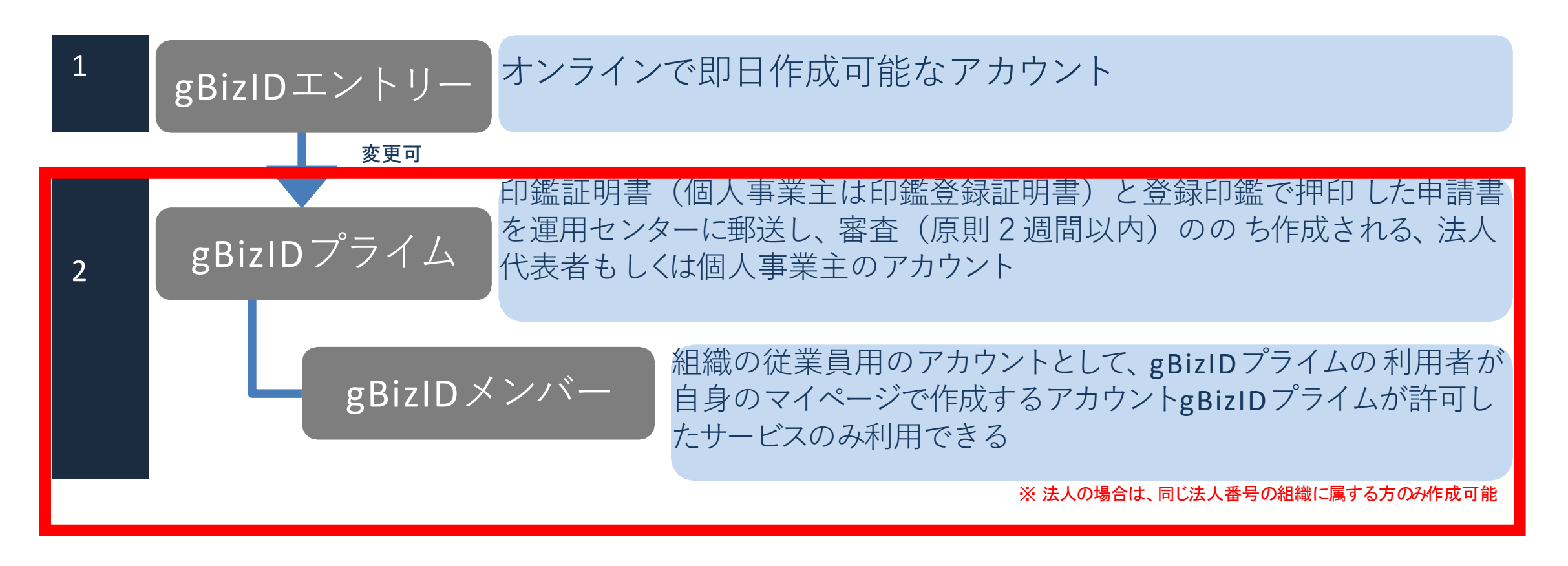

### •3種のGビズアカウント-gBizIDプライムとメンバー

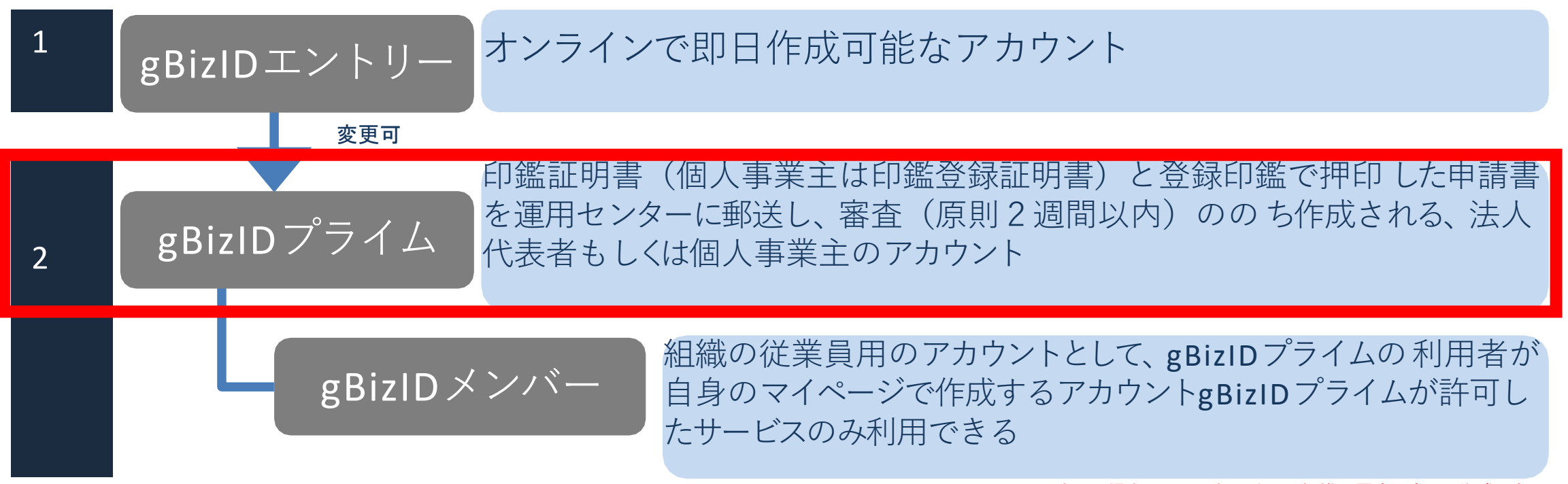

※法人の場合は、同じ法人番号の組織に属する方のみ作成可能

### •3種のGビズアカウント-gBizIDプライムとメンバー

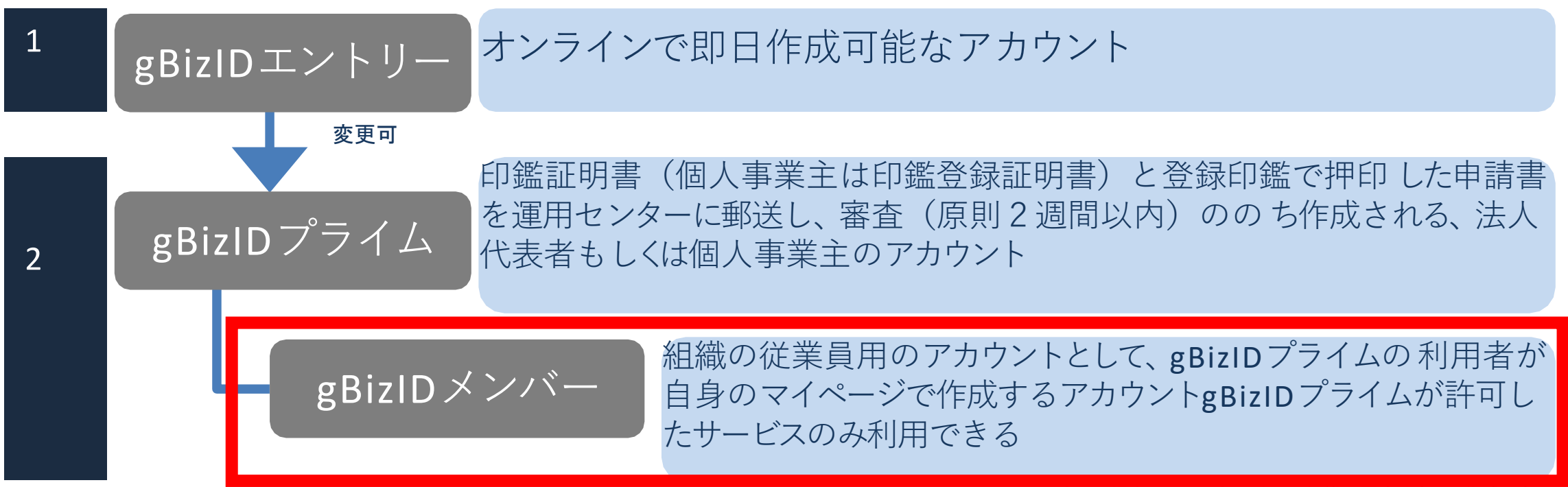

※法人の場合は、同じ法人番号の組織に属する方のみ作成可能

• 必要なものを確認

|             | メールアドレス<br>(アカウントID) | 操作端末 | プリンター | 印鑑(登録)証明書                 | スマートフォン<br>もしくは<br>携帯電話 <b>※</b> |
|-------------|----------------------|------|-------|---------------------------|----------------------------------|
| アカウント 種別    | @                    |      |       |                           |                                  |
| gBizIDエントリー | 0                    | 0    | 不要    | 不要                        | 不要                               |
| gBizIDプライム  | 0                    | 0    | 0     | <b>O</b> 発行 <b>3</b> か月以内 | 0                                |
| gBizIDメンバー  | 0                    | 0    | 不要    | 不要                        | Ο                                |

• 必要なものを確認

|             | メールアドレス<br>(アカウントID) | 操作端末 | プリンター | 印鑑(登録)証明書 | スマートフォン<br>もしくは<br>携帯電話 <b>※</b> |
|-------------|----------------------|------|-------|-----------|----------------------------------|
| アカウント 種別    | @                    |      |       |           |                                  |
| gBizIDエントリー | 0                    | 0    | 不要    | 不要        | 不要                               |
| gBizIDプライム  | 0                    | 0    | Ο     | o発行3か月以内  | 0                                |
| gBizIDメンバー  | 0                    | 0    | 不要    | 不要        | 0                                |

※PHSはNG

※重要※ e-govアカウントからの乗り換えの方はe-govで使用す るメアド以外のメアドを用意してください

GビズID TOPページ

URL : https://gbiz-id.go.jp

Gビズ I DのTOPページは、アカウント作成、アカウント管理、および委任登録ができます。

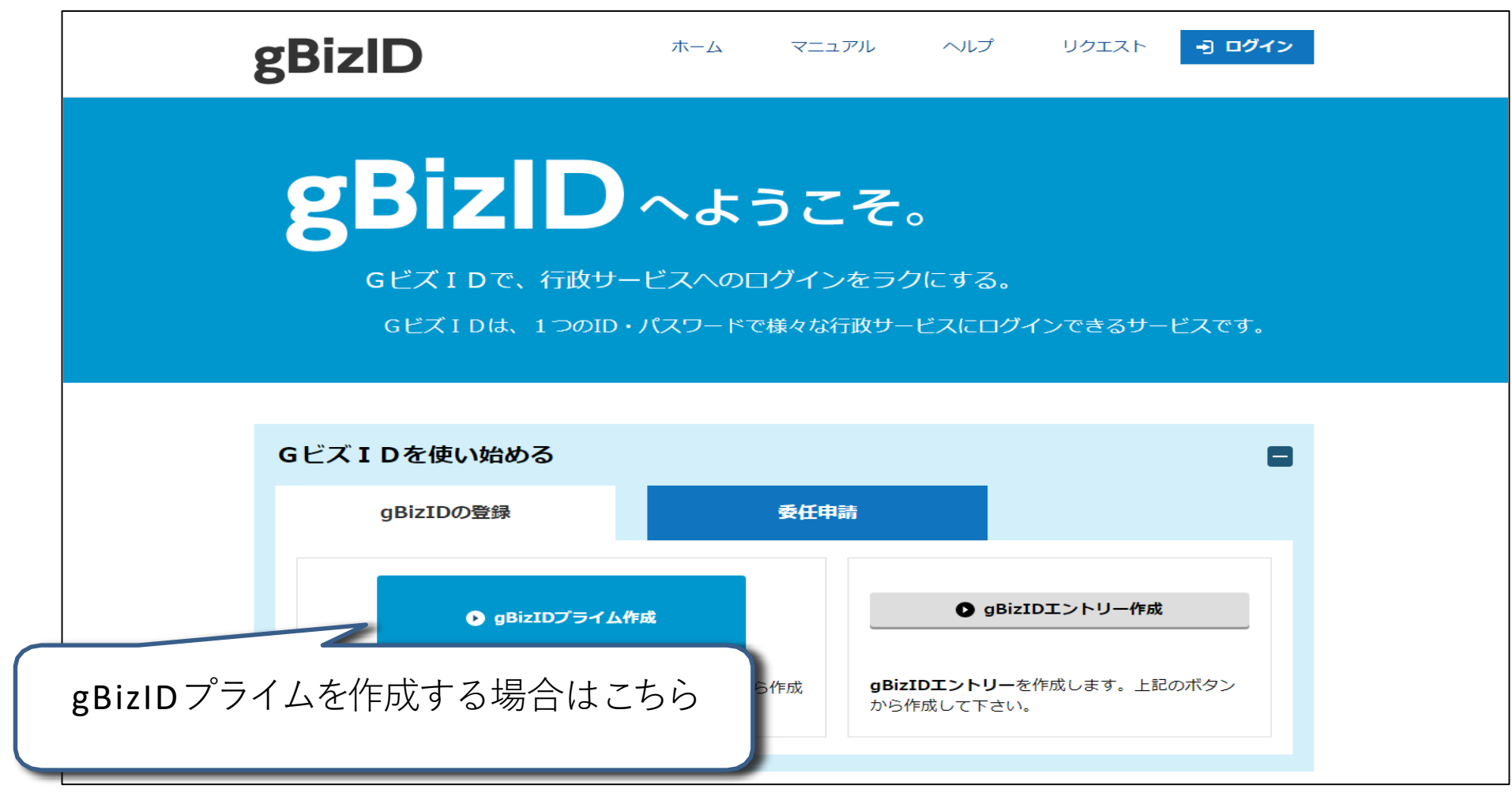

個人事業主の場合

101483432438

、ご確認ください

#### 法人の場合

| 事業形態                   |               | *法人 ◎ 個人事業主                                                                                                    | 事業形態                               |               | <ul> <li>○ 法人 ● 個人事業主</li> </ul>                                                                                                  |  |
|------------------------|---------------|----------------------------------------------------------------------------------------------------|------------------------------------|---------------|----------------------------------------------------------------------------------------------------|--|
| 基本情報                   |               |                                                                                                    | 基本情報                               |               |                                                                                                    |  |
| 法人掛号 68                |               | 13倍の法人指号を入力してください     法人が相応部     法人が相応部     法人が相応部     ボタンを持下してください     マン・マン・マン・ア     マン・マン・ア     マン・マン・マン・ア     マン・マン・ア     マン・マン・ア     マン・ア     マン・ア     マン・ア     マン・ア     マン・ア     マン・ア     マン・ア     マン・ア     マン・ア     マン・ア     マン・ア     マン・ア     マン・ア     マン・ア     マン・ア     マン・ア     マン・ア     マン・ア     マン・ア     マン・ア     マン・ア      マン・ア      マン・ア       マン・ア      マン・ア | 法人拼号 30年                           |               | 13桁の法人番号を入力してください<br>法人番号を入力し『永人情報取得』ボタンを押下してください<br>下緒において法人名、法人所在地を自動入力します。<br>別法人番号かわからない場合に、既保定法人番号公表サイトよ<br>※伝人事実主の方は入力不要です。 |  |
| 法人名/屋号 🚳               |               |                                                                                                    | 法人名/屋号 6項                          |               | ※法人の方は入力は不要です。                                                                                                    |  |
|                        | 都道府県          | 選択してください。                                                                                                    |                                    | 都道府県          | 選択してください▼<br>※法人の方は入力は不要です。                                                                                                    |  |
| 所在地 😽                  |               | 回法人の方は入力は不要です。                                                                                                    |                                    | 市区町村          |                                                                                                    |  |
|                        | 市区町村          | ※法人の方は入力は不要です。                                                                                                    | 所在地 🚳                              |               | ※法人の方は入力は不要です。                                                                                                    |  |
|                        | 町名番地、ピル名<br>等 | ◎送人の方は入力は不要です。                                                                                                    |                                    | 町名番地、ビル名<br>等 | ※法人の方は入力は不要です。<br>※印鑑証明書の通りに記載してください。                                                                                             |  |
| 代表者名 64                |               | 姓山田 名太郎                                                                                                    | 代表者名 修續                            |               | 姓山田 名太郎                                                                                                    |  |
|                        |               | セイ ヤマダ メイ タロウ                                                                                                    | 代表者名フリカナ                           | 3             | セイ ヤマダ メイ タロウ                                                                                                    |  |
|                        |               | 1970 年 1 月 1 日<br>回暦で入力してください。                                                                                                    | 代表者生年月日                            |               | 1970 年 1 月 1<br>※西暦で入力してください。                                                                                                    |  |
| アカウント利用者情報             | i             |                                                                                                    | アカウント利用者情報                         |               |                                                                                                    |  |
| 利用者氏名 🚮                |               | 姓山田 名太郎                                                                                                    | 利用智氏名 後周<br>基本情報をコピー               |               | 姓山田 名太郎                                                                                                    |  |
| 利用者氏名フリガナ              | 化硼            | セイ ヤマダ メイ タロウ                                                                                                    | 利用者氏名フリガナ                          | 必須            | セイ ヤマダ メイ タロウ                                                                                                    |  |
| 月用者生年月日 🔐              |               | 1970 年 1 月 1 日<br>※西暦で入力してください。                                                                                                    | 利用者生年月日。                           |               | 1970     年     1     月     1       ※回暦で入力してください。                                                                                  |  |
| 連絡集態便飛号                |               | ハイブンなしで人力してください                                                                                                    |                                    |               | ハイフンなしで入力してください                                                                                                    |  |
| 2010763P04101-9        |               | ※数字のみ入力してください。                                                                                                    |                                    | 都道府県          | 選択してください *                                                                                                    |  |
|                        | 都道府県          | 選択してください。                                                                                                    | 油动作作而                              | 市区町村 8歳       | 千代田区                                                                                                    |  |
| 基格先住所 基本情報をコピー         |               |                                                                                                    | 基本情報をコピー                           | 町名番地等         | 國力"問目 1 - 3 - 1                                                                                                    |  |
|                        | 司告任相守 24      | £ - 2 - 1 [B( <sup>1</sup> / <sub>2</sub> )]                                                                                                    |                                    | ビル名等          |                                                                                                    |  |
| ビル&第<br>都署会<br>連絡先電話番号 |               | 868.892 ED                                                                                                    | 部署名                                |               | 检務部                                                                                                    |  |
|                        |               | パイフンなしで入力してください<br>※連絡の取れる無益番号を入力してください。                                                                                                    | 連絡先電話番号                            |               | ※連絡の取れる電話番号を入力してください。<br>※数字のみ入力してください。                                                                                           |  |
|                        |               | ※数字のみ入力してください。                                                                                                    | アカウントID(メール                        | アドレス) 🐻       | メールアドレスを入力してください                                                                                                    |  |
| アカウントID (メー)           | レアドレス) (確認    | メールアドレスを入力してください                                                                                                    | アカウントID(メール<br>用) <mark>834</mark> | アドレス)(確認      | メールアドレスを入力してください                                                                                                    |  |
| 1.17                   |               |                                                                                                    |                                    |               | 1                                                                                                    |  |
| SMS受信用電話曲句 ea          |               | ハイフンなしで入力してください<br>※数字のみ入力してください。<br>※SK5を受けてきる場本の単純着号を入力してください。                                                                                                    | SMS受信用電話番号                         | dó-A          | ※数字のみ入力してください。<br>※SMSを受信できる端束の電話番号を入力してください。                                                                                     |  |

#### 法人の場合は法人番号の入力で 法人名、所在地の入力が不要に なります。

個人事業主の屋号は社労士登録 の際の**事務所名**を入力します。

個人事業主の場合

981401308

ご確認ください

#### 法人の場合

| 事業形態                                    |               | *法人 ◎ 個人事業主                                                                                                    | 事業形態                |               | <ul> <li>○法人 ● 個人事業主</li> </ul>                                                                                                    |  |
|-----------------------------------------|---------------|----------------------------------------------------------------------------------------------------|---------------------|---------------|----------------------------------------------------------------------------------------------------|--|
| 基本情報                                    |               |                                                                                                    | 基本情報                |               |                                                                                                    |  |
| 法人番号 205                                |               | 13時の法人最号を入力してください<br>送え間をも力して起く使用地増払「用ジンを押下してください。<br>下間においておん、は人が気が変き得た力します。<br>「個人人名、は人が気が変き得た力します。」<br>「個人、日本の方は入力下着です。」 | 法人掛号 💩              |               | 13桁の法人番号を入力してください<br>法人番号を入力し「法人情報報書、水タンを押下してください、<br>下欄において法人名、法人物行性地を自動入力します。<br>※」法人番号がつからない場合は、国際が法人最号公表サイトよ<br>※回人事業生の方は入力不要です。 |  |
| 去人名/屋号 战机                               |               |                                                                                                    | 法人名/屋号 👸            |               | ※法人の方は入力は不要です。                                                                                                    |  |
|                                         |               |                                                                                                    |                     | 物道应思          |                                                                                                    |  |
|                                         | 都道府県          | (選択してくたさい・)<br>※法人の方は入力は不要です。                                                                                               |                     | IIPALAU SIE   | ※法人の方は入力は不要です。                                                                                                    |  |
| 所在地 🚥                                   | 市区町村          | ※法人の方は入力は不要です。                                                                                                    | 所在地 6項              | 市区町村          | ※法人の方は入力は不要です。                                                                                                    |  |
|                                         | 町名番地、ビル名<br>等 | ※送人の方は入力は不要です。                                                                                                    |                     | 町名番地、ビル名<br>等 | ※法人の方は入力は不要です。<br>※印鑑証明書の通りに記載してください。                                                                                                |  |
| 代表者名 201<br>代表者名フリガナ 255<br>代表者生年月日 255 |               | 姓 山田 名 太郎                                                                                                    | 代表者名 600            | 姓山田 名太郎       |                                                                                                    |  |
|                                         |               | セイ ヤマダ メイ タロウ                                                                                                    | 代表者名フリガナ            |               | セイ ヤマダ メイ タロウ                                                                                                    |  |
|                                         |               | 1970 年 1 月 1 日                                                                                                    | 代表者生年月日             |               | 1970     年     1     月     1       ※西暦で入力してください。                                                                                     |  |
| アカウント利用者情報                              |               | ※問題で入力してくたさい。                                                                                                    | アカウント利用者情報          |               |                                                                                                    |  |
| ↓用者氏名 ●●■<br>基本情報をコピー                   |               | 姓山田 名太郎                                                                                                    | 利用者氏名 20歳           |               | 姓 山田 名 太郎                                                                                                    |  |
| 用者氏名フリガナ                                | d:18          | セイ ヤマダ メイ タロウ                                                                                                    | 利用者氏名フリガナ           | d54R          | セイ ヤマダ メイ タロウ                                                                                                    |  |
| 用者生年月日                                  |               |                                                                                                    | 利用者生年月日             |               | 1970     年     1     月     1       米画層で入力してください。                                                                                     |  |
|                                         |               |                                                                                                    |                     |               | ハイフンなしで入力してください                                                                                                    |  |
| 車絡先郵便掛号 😽                               |               | ※数字のみ入力してください。                                                                                                    |                     |               | ※数字のみ入力してください。                                                                                                    |  |
|                                         | 都道府県。386      | 選択してください・                                                                                                    |                     | 都這府県。多項       | 選択してください▼                                                                                                    |  |
| 就先住所                                    | 市区町村 45%      | 千代田区                                                                                                    | 連絡先住所               | 市区町村 64       | 千代田区                                                                                                    |  |
| 基本情報をコピー                                | 町名番地等         | 闘が間1-3-1                                                                                                    | 基本的報查」已一            | 町名番地等。        | 間が間1-3-1                                                                                                    |  |
|                                         | ビル名等          |                                                                                                    |                     | ビル名等          |                                                                                                    |  |
| 部署名                                     |               | 48.870.00                                                                                                    | 部署名                 |               | 総務部                                                                                                    |  |
| 種絡先電話番号                                 |               | ハイフンなしで入力してください<br>※運動の取れる事話番号を入力してください。<br>※数本の入力してください。                                                                   | 連絡先電話番号             |               | ※連絡の取れる電話番号を入力してください。<br>※数学のみ入力してください。                                                                                              |  |
|                                         |               | メールアドレスを入力してください                                                                                                    | アカウントID(メール         | アドレス) 🚳       | メールアドレスを入力してください                                                                                                    |  |
| アカウントID(メール<br>用) 10月                   | アドレス) (確認     | メールアドレスを入力してください                                                                                                    | アカウントID(メール<br>用) 🛷 | アドレス)(確認      | メールアドレスを入力してください                                                                                                    |  |
|                                         |               |                                                                                                    |                     |               | (                                                                                                    |  |
| SMS受信用電話番号                              | ab-Mi         | ハイフンなしで入力してください<br>※飲家のみ入力してください。<br>※SN5を受けてきる場所の保護番号を入力してください。                                                            | SMS受信用電話掛号          | 必須            | ※数字のみ入力してください。<br>※SMSを受信できる端末の電話番号を入力してください。                                                                                        |  |

青枠に記載する情報は印鑑(登 録)証明書の通りに入力します。 個人事業主の方がありがちと思 いますが、印鑑登録証明書の住 所が自宅で事務所が別住所の場 合は自宅の住所を入力です。

個人事業主の場合

#### 法人の場合

| 事業形態                   |               | *法人 ○個人事業主                                                                                                    |   | 事業形態                   |               | <ul> <li>○法人 ●個人事業主</li> </ul>                                                                                                    |  |  |
|------------------------|---------------|----------------------------------------------------------------------------------------------------|---|------------------------|---------------|----------------------------------------------------------------------------------------------------|--|--|
| 基本情報                   |               |                                                                                                    |   | 基本情報                   |               |                                                                                                    |  |  |
| 法人前号 2008              |               | 13桁の法人間号を入力してください<br>並入情報取得<br>取入量号を入力し下点人情報取得」ボタンを押下してください。<br>下薬において法人名、法人所知能会自然入力します。<br>※広人員号がのからない場合は、回処打点人員自分表サイトより、ご確認ください。<br>総人業業生の方は入力不要です。 |   | 法人销号 1822              |               | 13桁の法人番号を入力してください<br>法人情報取得<br>法人情報取得<br>たりて法人、情報取得」ボタンを押下してください。<br>下解において法人名、法人所住地を自動入力します。<br>※法人書号がからない場合は、国政法人者号公表サイトより、ご得越ください。<br>※低人事実主の方は入力不要です。 |  |  |
| 法人名/屋号 🔐               |               | 2014 L の存け 2 わけ 不眠 不不                                                                                                    |   | 法人名/屋号 的原              |               | ※法人の方は入力は不養です。                                                                                                    |  |  |
| 所在地                    | 都道府県          | 運択してください▼<br>  送人の方は入力は不要です。                                                                                                    | ſ |                        | 都道府県          | MING C C C C 200                                                                                                    |  |  |
|                        | 市区町村          | ※法人の方は入力は不要です。                                                                                                    |   | 所在地 🚳                  | 市区町村          | ※法人の方は入力は不要です。                                                                                                    |  |  |
|                        | 町名番地、ビル名<br>等 | ※法人の方は入力は不要です。                                                                                                    |   |                        | 町名番地、ビル名<br>等 | ※法人の方は入力は不要です。<br>※印鑑証明書の通りに記載してください。                                                                                                    |  |  |
| 代表者名 64                |               | 姓山田 名太郎                                                                                                    |   | 代表者名 3/8               |               | 姓山田 名太郎                                                                                                    |  |  |
| 代表者名フリガナ               |               | ধন হিন্দ্র সন প্রাণ্                                                                                                    |   | 代表者名フリガナ 🚮             |               | セイ ヤマダ メイ タロウ                                                                                                    |  |  |
| 代表者生年月日 🔐              |               | 1970 年 1 月 1 日<br>※回應で入力してください。                                                                                                    |   | 代表者生年月日。3%             |               | 1970     年     1     月     1       **西暦で入力してください。                                                                                                    |  |  |
| アカウント利用者情報             |               |                                                                                                    |   | アカウント利用者情報             |               |                                                                                                    |  |  |
| 利用者氏名                  |               | 姓山田 名太郎                                                                                                    |   | 利用者氏名 🛛 🐼 🖉 超本情報をコピー   |               | 姓山田 名太郎                                                                                                    |  |  |
| 利用者氏名フリガナ              | ă.            | एन         एन         प्रत         प्रच प्र                                                                                                    |   | 利用者氏名フリガナ 🤒            | R             | セイ ヤマダ メイ タロウ                                                                                                    |  |  |
| 利用者生年月日                |               | 1970 年 1 月 1 日<br>※回答で入力してください。                                                                                                    |   | 利用者生年月日 👦              |               | 1970 年 1 月 1 日<br>州西暦で入力してください。                                                                                                    |  |  |
|                        |               | ハイブンなしで入力してください                                                                                                    |   |                        |               | ハイフンなしで入力してください                                                                                                    |  |  |
| 理絡无野使番号                |               | ※数字のみ入力してください。                                                                                                    |   |                        |               | ※数字のみ入力してください。                                                                                                    |  |  |
|                        | 都道府県。         | 選択してください・                                                                                                    |   |                        | RPJUL/13 SHE  |                                                                                                    |  |  |
| 連絡先住所                  | 市区町村 💩 🕱      | 図田が干                                                                                                    |   | 連絡先住所<br>基本情報をコピー      | 市区町村 6頃       | 211177+7-<br>1 - C - 1 BRV 68                                                                                                    |  |  |
| 基本情報をコピー               | 町名番地等 👩       | 霞が開1-3-1                                                                                                    |   |                        | ビル名等          | BR77501-3-1                                                                                                    |  |  |
|                        | ビル名等          |                                                                                                    |   |                        |               |                                                                                                    |  |  |
| 部署名                    |               | ¥总 预5 88                                                                                                    |   | 部署名                    |               | 秘密部                                                                                                    |  |  |
| 連絡先電話番号                |               | /パイフンなしで入力してください<br>※連絡の取れる電話番号を入力してください。<br>※数学のみ入力してください。                                                                                           |   | 連絡先電話番号                |               | ※連絡の取れる電話番号を入力してください。<br>※数字のみ入力してください。                                                                                                    |  |  |
| アカウントID(メールアドレス)       |               | メールアドレスを入力してください                                                                                                    |   | アカウントID(メールフ           | アドレス) 👸       | メールアドレスを入力してください                                                                                                    |  |  |
| アカウントID(メール7<br>用) 694 |               | メールアドレスを入力してください                                                                                                    |   | アカウントID(メールフ<br>用) 🛛 🕺 | 7ドレス)(確認      | メールアドレスを入力してください                                                                                                    |  |  |
| SMS受信用電話番号             |               | //イフンなしで入力してください<br>■数字のみ入力してください。<br>■SMSを受賞できる施手の電話番号を入力してください。                                                                                     |   | SMS受信用電話番号 🧧           | 续             | ※数字のみ入力してください。<br>※SMSを受信できる端果の電話番号を入力してください。                                                                                                    |  |  |

緑枠は社労士独特です。経産省のマニュアルには書いていませんが、ここには@+8桁の社労 士登録番号を全角入力します。 ex.@12345678 これはGビズIDのサイトのマニュアルには書いていません。
一般企業の代表取締役が取得するときは空欄です。

個人事業主の場合

#### 法人の場合

| 事業形態                    |               | ❀法人 ◎個人事業主                                                                                                    |     | 事業形態                                       |               | <ul> <li>○法人 ●個人事業主</li> </ul>                                                                                                    |  |  |
|-------------------------|---------------|----------------------------------------------------------------------------------------------------|-----|--------------------------------------------|---------------|----------------------------------------------------------------------------------------------------|--|--|
| 基本情報                    |               |                                                                                                    |     | 基本情報                                       |               |                                                                                                    |  |  |
| 法人群号 2015               |               | 13桁の法人器号を入力してください 法人情報販売<br>法人番号を入力して混人情報振興3月からと世界してください。<br>予期において読ん名、法人所領知を割約入力にます。<br>※定人者号がわからない場合は、四時7点人品号公式サイトより、ご確認ください。<br>※信人意味点の方は入力不要す。 |     | 法人拼号 📷                                     |               | 13日の法人番号を入力してください     は人体相取の     はん人情相取の     はん、なんが相取の     はん、なんが相取の     はん、なんが、ない     なん、ない     なん、ない     なん、ない     なん、ない     なん、ない     なん、ない     なん、ない     なん     なん |  |  |
| 法人名/屋号 彩痕               |               | ※はしの方はしわけ不要です。                                                                                                    |     | 法人名/屋号 6年                                  |               | ※法人の方は入力は不要です。                                                                                                    |  |  |
|                         | 都道府県          | [選択してください*]<br>※送人の方は入力は不要です。                                                                                                    |     |                                            | 都道府県          | 通いしてくたさい。<br>※法人の方は入力は不要です。                                                                                                    |  |  |
| 所在地 ன                   | 市区町村          | ※法人の方は入力は不要です。                                                                                                    |     | 所在地 🕫                                      | 市区町村          | ※法人の方は入力は不要です。                                                                                                    |  |  |
|                         | 町名番地、ビル名<br>等 | ※法人の方は入力は不要です。                                                                                                    |     |                                            | 町名番地、ビル名<br>等 | 法人の方は入力は不要です。<br>※印姆証明書の通りに記載してください。                                                                                                    |  |  |
| 代表者名 64                 |               | 姓山田 名太郎                                                                                                    | ר ר | 代表者名 👸                                     |               | 姓山田 名太郎                                                                                                    |  |  |
| 代表者名フリガナ                | l             | セイ ヤマダ メイ タロウ                                                                                                    |     | 代表者名フリガナ 🚳                                 | I             | セイ ヤマダ メイ タロウ                                                                                                    |  |  |
| 代表者生年月日 😹               |               | 1970 年 1 月 1 日<br>※西暦で入力してください。                                                                                                    |     | 代表者生年月日 《颂                                 |               | 1970 年 1 月 1 日<br>※西暦で入力してください。                                                                                                    |  |  |
| マカウント利用書信録              |               |                                                                                                    |     | アカウント利用者情報                                 |               |                                                                                                    |  |  |
| 利用者氏名 6年                |               | 姓山田 名太郎                                                                                                    |     | 利用者氏名 💩                                    |               | 姓山田 名太郎                                                                                                    |  |  |
| 利用者氏名フリガナ               | 4             | セイ ヤマダ         メイ タロウ                                                                                                    |     | 利用者氏名フリガナ 🧃                                | IR.           | セイ ヤマダ メイ タロウ                                                                                                    |  |  |
| 利用者生年月日 6年              |               | 1970 年 1 月 1 日<br>※西暦で入力してください。                                                                                                    | 1 1 | 利用者生年月日 🛷                                  |               | 1970 年 1 月 1 日<br>州商暦で入力してください。                                                                                                    |  |  |
|                         |               | ハノフトかしで入力してくたさい                                                                                                    |     |                                            |               | ハイフンなしで入力してください                                                                                                    |  |  |
| 連絡先郵便番号 💩               |               | ※数字のみ入力してください。                                                                                                    |     |                                            |               | ※数字のみ入力してください。                                                                                                    |  |  |
|                         | 都道府県          | 選択してください。                                                                                                    |     |                                            | 都道府県。         | 選択してください▼                                                                                                    |  |  |
| 連絡先住所                   | 市区町村 🚜        |                                                                                                    |     | 連絡先住所                                      | 市区町村 600      | 千代田区                                                                                                    |  |  |
| 基本情報をコピー                | 町名掛地等 🛛 🛛 🕅   | 闘が関1-3-1                                                                                                    |     |                                            | 町名番地等。        | 四方7回 1 - 3 - 1                                                                                                    |  |  |
|                         | ビル名等          |                                                                                                    |     |                                            | ヒル名寺          |                                                                                                    |  |  |
| 部署名                     |               | 和品表的目                                                                                                    |     | 部署名                                        |               | 秘務部                                                                                                    |  |  |
|                         |               | ハイランなしで入力してください                                                                                                    |     | 連絡先電話番号                                    |               |                                                                                                    |  |  |
| 連絡先電話番号                 |               | ※連絡の取れる電話番号を入力してください。<br>※数字のみ入力してください。                                                                                                    |     |                                            |               | ※連絡の取れる電話借号を入刀してください。<br>※数字のみ入力してください。                                                                                                    |  |  |
| アカウントID (メール)           | アドレス) 砂石      | メールアドレスを入力してください                                                                                                    |     | アカウントID(メール)                               | アドレス) 🚳       | メールアドレスを入力してください                                                                                                    |  |  |
| アカウントID (メールフ<br>用) 000 | アドレス) (確認     | メールアドレスを入力してください                                                                                                    |     | アカウントID(メールアドレス)(確認<br>用) <mark>の</mark> 제 |               | メールアドレスを入力してください                                                                                                    |  |  |
|                         |               | · · · · · · · · · · · · · · · · · · ·                                                                                                    |     |                                            |               |                                                                                                    |  |  |
| SMS受信用電話番号 🧧            |               | ハイフンなしで入力してください<br>※数字のみ入力してください。<br>※SM5を受信できる連本の意味番号を入力してください。                                                                                   |     | SMS受信用電話番号 🧧                               | 59            | ※数字のみ入力してください。<br>※SMSを受信できる様末の電話器号を入力してください。                                                                                                    |  |  |

橙枠はGビズIDプライムでログ インするときに使う電話番号 (SMSが受信できるもの)とメー ルアドレスを登録します。 すでにe-govを利用している方 は、e-govアカウント以外の メールアドレスを用意してくだ さい。

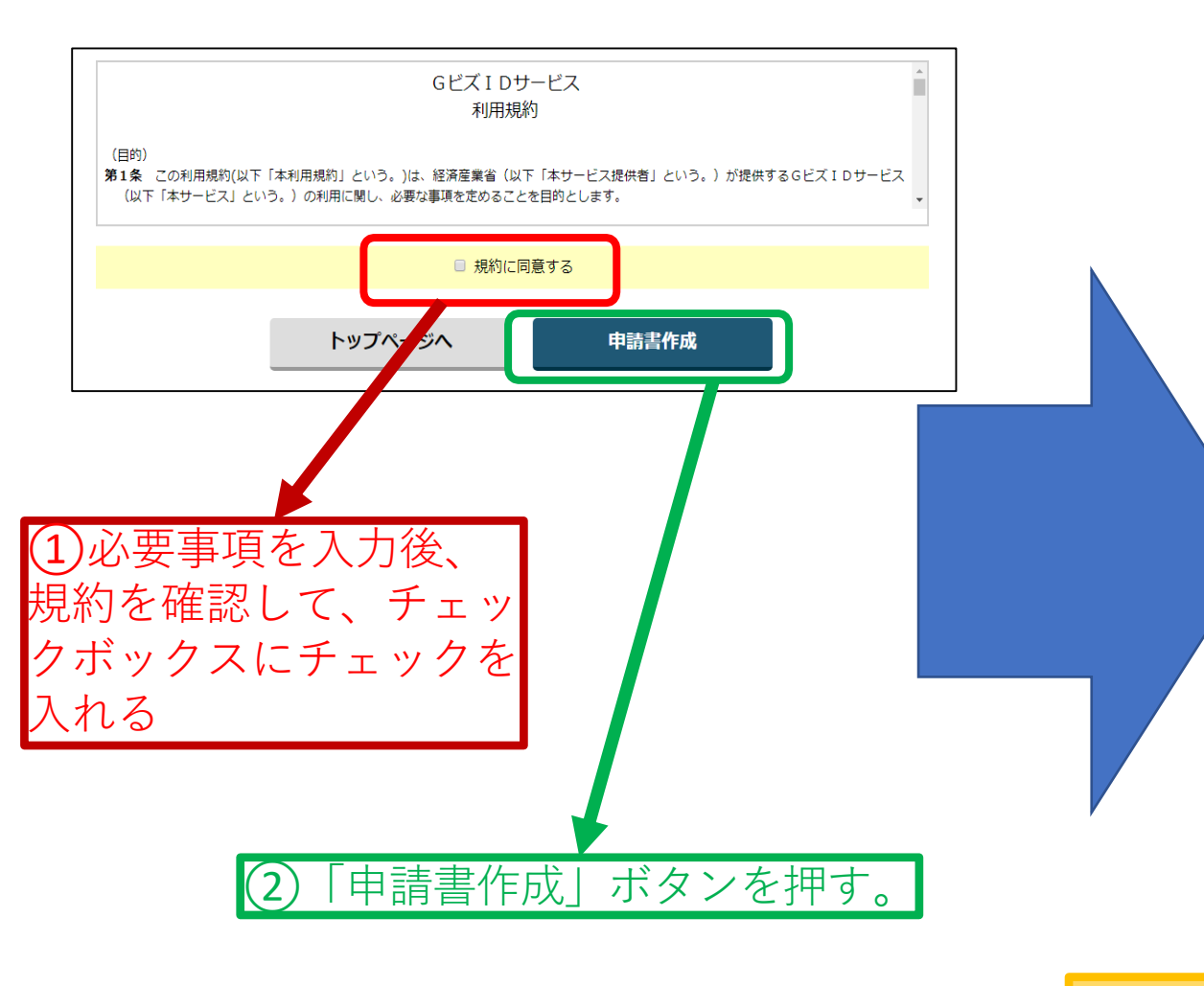

| 法人借号               |                |                      |
|--------------------|----------------|----------------------|
| 法人名/屋号             |                | Gビズ務店                |
|                    | 都道府県           | 車京都                  |
| 所在地                | 市区町村           | 千代田区                 |
|                    | 町名番地、ビル名等      | 麝ケ関1−3−1             |
| 代表者名               |                | 地井尾四 太郎              |
| 代表者名フリカ            | i <del>)</del> | シイビズ タロウ             |
| 代表者生年月日            |                | 1999年12月31日          |
| アカウント利用            | 者情報            |                      |
| 利用者氏名              |                | 地井尾図 太郎              |
| 利用者氏名フリ            | 177            | シイビズ タロウ             |
| 利用者生年月日            | Í.             | 1999年12月31日          |
| 連絡先郵便番号            | ł              | 1111111              |
|                    | 都過府県           | 東京都                  |
| 連結先住所              | 市区町村           | 千代田区                 |
| and the second     | 町名借地等          | 월 5 월 1 − 3 − 1      |
|                    | ビル名等           |                      |
| 部署名                |                | 総務部                  |
| SMS受信用電I           | 6番号            |                      |
| 連絡先電話番号            | ł              | 031111.111           |
| アカウントID<br>(メールアドレ | ·Z)            | masahirorota@ntt.com |
|                    | 修正             | ок                   |

②問題なければ 「OK」ボタンを押す

申請内容を確認

@+8桁の社労士登録番号(全角)を入れておくのが望ましい

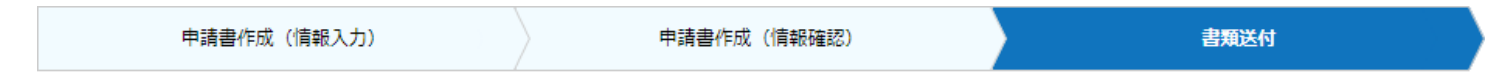

※申請はまだ完了していません。

必要書類を送付いただき、審査完了ののち、登録いただいたメールアドレスに連絡いたします。また、審査には一定の期間を要し ます。

申請書をダウンロードしてください。

また、申請書は印刷の上、印鑑(登録)証明書の印鑑を押印いただき、印鑑(登録)証明書(一通)とあわせて

GビズID運用センターに郵送してください。

なお、ダウンロードした申請書は大切に保管してください。

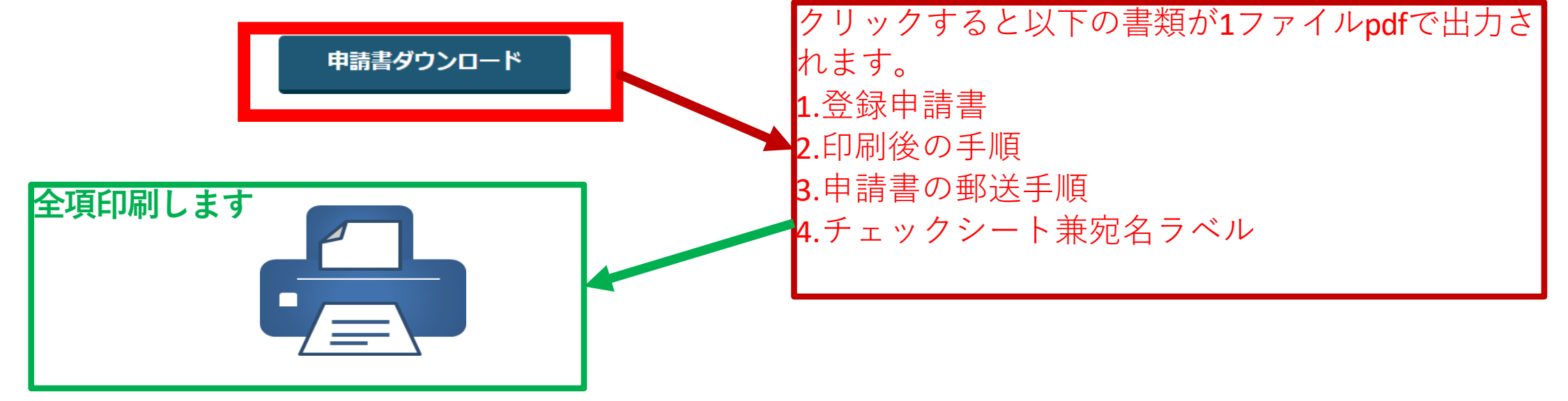

| 法人申請                                                                                                    | 個人事業主申請                                                                                                    |
|----------------------------------------------------------------------------------------------------|----------------------------------------------------------------------------------------------------|
| gBizID プライム 登録申請書 (法人)<br>利用規約に開意し、以下の通り登録申請を行います。<br>ユート 作成日を記入する<br>・ 当此の意志のでの度整理 (準備報告報のかある場合は、用意申請を行ってください)<br>・ 当此の作為の支援の支援に、「登場申請」の支援を行ってください。(中書も確正また)<br>・ 当社成日を定取ください。(仲裁自然未来日または未知入) 御記入の場合は、受付日を作成日とみなります)<br>・ 当成園をご取べください。                                                                                                    | <ul> <li>         BizID プライム 登録申請書 (個人事業主)         「の通り登録申請合行います。         正 (2時時間に思りおんを開けに、有理申請を行います。         正 (2時時間に思りおんを開けに、有理申請を行いてく)         ① 作成日を記入する (手書)         · ●の点(日を記入する)(手書))         · ●の点(日を記入する)(時間)(255)         · ●の点(日を記入する)(日本)(1000)         · ●の点(日本)(1000)         · ●の点(1000)         · ●の点(1000)         · ●の点(1000)</li></ul> |
| <ul> <li>申請情報</li> <li>(作成日: 2019年1月19日</li> <li>(第日を 田日)</li> <li>(本人番号(13年))</li> <li>法人名</li> <li>(○○○(株式会社))</li> </ul>                                                                                                    | 中端情報     ●作成日:2019年1月19日       ② 個人の実印を押印     ()       基本情報     ()       風労     0000歳内                                                                                                    |
| 本店所在地         (都道府第)大阪府<br>(街田マンジョン名等) 印度証明書に起意のご住所をご記入ください。<br>北区堂島〇〇番地           アカウント利用者情報(申請内容についてお何いする場合がございます。平日星間に連絡のとれる情報をご記入ください。)                                                                                                    | (回連印刷) 大阪府         (回回印約) 大阪市           (印鑑 登録証明書住所         (何本希電, ビベネ電) 印度登録証明書に定意のご注示をご記入ください。           北区魚〇〇勝地         北区魚〇〇勝地                                                                                                    |
| アカウント利用者氏名<br>(代表者名)         (ワリガナ)ダイビョウ タロウ           (代表者名)         代表 太郎                                                                                                    | アカウント利用者氏名<br>(個人事業主氏名)     (15 年5) ダイヒョウ タロウ       代表 大郎                                                                                                    |
| 生年月日     連絡先住所     連絡先住所     連絡先住所     連絡先位     一日     一日     一日     一日     一日     一日     一日     一日     一日     一日     一日     一日     一日     一日     一日     一日     一日     一日     一日     一日     一日     一日     一日     一日     一日     一日     一日     一日     一日     一日     一日     一日     一日     一日     一日     一日     一日     一日     一日     一日     一日     一日     日     日< | 生年月日     1944年1月日       道筋先住所     7530-0001       大阪府大阪市北区盆島0001     3記載内容と異なる連絡先に連       水阪府大阪市北区盆島0001     米務希望の方は記入。(手書)       道筋先電話     061111111       ごのかは100     100                                                                                                    |
| アガウンド ID     sample@stymple.jp       (メールアドレス)     ************************************                                                                                                    | (メールアドレス)     sample@sample.jp     (メールアドレス)     (メールアドレス)     (メールアドレス)     (メールアドレス)     (シールアドレス)                                                                                                    |
| 担当者氏タ         レッルナ)         フィリ ハナゴ           成名 える             電話番号         03 - 22222 - 2222         2222           「abitD プライム登録申請書(は人)」と「印廠証明書(保行日より3タカ2009の原本)」を下記送行先にご新述ください。            「さ付え」〒580-6532 Gビズ ID 運用センター処              単新化量券 (銀町)番り、注約スのの記載(口場とす)素明、電配表音などのサービスはご利用できません。                                                                                                    | 担当者氏少         担告 名子           電話番少         0.3 - 2.2.2.2 - 2.2.2.2           山口ブライム 長康市請求(個人、コーニーの原告提起明真(免行はよ)3.3 - 月以下の原本)」とエレージーの、約5人ださい。           [2付れ見 〒530-8532 Gビズ D運用センター端           赤銀便番号(国明番号)と気名のスの配載で図さます。郵便料金は温奈銀便物と同じです。           赤銀便番号(国明番号)に日本郵便のみの取り扱いとなります。宅配業者などのサービスはご利用できません。                                                                                                    |

### 完成したもののコピーを忘れないように!!

#### gBizID プライム登録申請書チェックシート兼宛名ラベル

本チェックシートを申請書類と併せてご郵送ください。なお、宛名ラベルは必要に応じてご利用ください。

申請書類に不備がある場合、審査を行えませんのでご注意ください。 また申請書類をご返送させていただくごととなり、申請の承認までにお時間を要しますので、あらかじめご了承ください。

| ◆申請書の記入について                                          | 記入例 🔽 |
|------------------------------------------------------|-------|
| 下記の内容をご確認ください                                        | チェック欄 |
| 申請書の手書き訂正、手書き修正はしていませんか?                             |       |
| (手書き修正された申請書は無効となります。再申請をお願いします。)                    |       |
| 「実印欄」は正しい印で押印していますか?                                 |       |
| ・法人の方は、「印鑑証明書」に登録されている代表者印を押印していますか?                 |       |
| ・個人事業主の方は、「印鑑登録証明書」に登録されている実印を押印していますか?              |       |
| ・国と地方公共団体の職員は、認印の押印もしくは自筆自書が記載されていますか?               |       |
| 1名で複数会社の申請を行う場合                                      |       |
| 異なるアカウント ID (メールアドレス) で申請していますか? (同じメールアドレスの申請はできません | h.)   |

#### ◆ご郵送いただく書類について

| 必ずご提出いただく書類                               | チェック |
|-------------------------------------------|------|
| gBizID プライム登録申請書は同封されていますか?               |      |
| 公的書類は同封されていますか?                           |      |
| ・法人の方は、「印鑑証明書」を同封していますか?                  |      |
| ・個人事業主の方は、「印鑑登録証明書」を同封していますか?             |      |
| ・国と地方公共団体の職員は、「府省/地方公共団体 在籍証明書」を同封していますか? |      |
| 公的書類は有効期限内ですか?                            |      |
| ・法人の方は、「印鑑証明書」が発行日から3ヶ月以内の原本ですか?          |      |
| ・個人事業主の方は、「印鑑登録証明書」が発行日から3ヶ月以内の原本ですか?     |      |
| 本チェックシートは同封されていますか?                       |      |

(キリトリ)

〒530-8532 Gビズ I D運用センター 宛 ➡ 送付先に関するご注意とお願い 郵便番号(個別番号)と宛名のみの記載で届きます。 郵便番号(個別番号)と宛名のみの記載で届きます。

郵便番号 (個別番号) と宛名のみの記載 に届きます。 郵便料金は通常郵便物と同じです。 郵便番号 (個別番号) は日本郵便のみの取り扱いとなります。 宅配業者などのサービスはご利用できません。

| 種別    | 郵送するもの                                                                                                    |
|-------|----------------------------------------------------------------------------------------------------|
| 法人    | <ul> <li>1.gBizIDプライム登録申請書(法人)</li> <li>2.印鑑証明書 発行日より3ヶ月以内の原本<br/>法務局発行のものコピー不可</li> <li>3.チェックシート</li> </ul>       |
| 個人事業主 | <ul> <li>1.gBizIDプライム登録申請書(個人事業主)</li> <li>2.印鑑登録証明書 発行日より3ヶ月以内の原本<br/>市区町村発行のものコピー不可</li> <li>3.チェックシート</li> </ul> |

送付先と発送上の注意

〒530-8532 GビズID運用センター宛

- 【送付先に関するご注意とお願い】
- ・郵便番号(個別番号)と宛名のみの記載で届きます。
- ・郵便料金は通常郵便物と同じです。
- ・郵便番号(個別番号)は日本郵便のみの取り扱いとなります。
- ・宅配業者などのサービスはご利用できません。

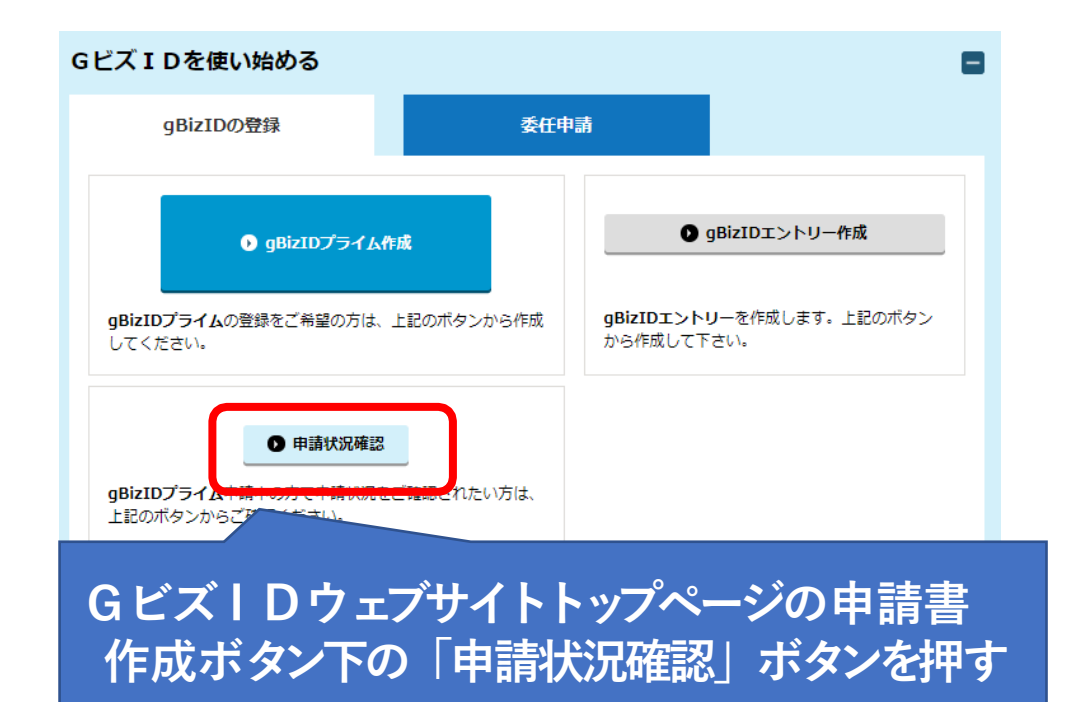

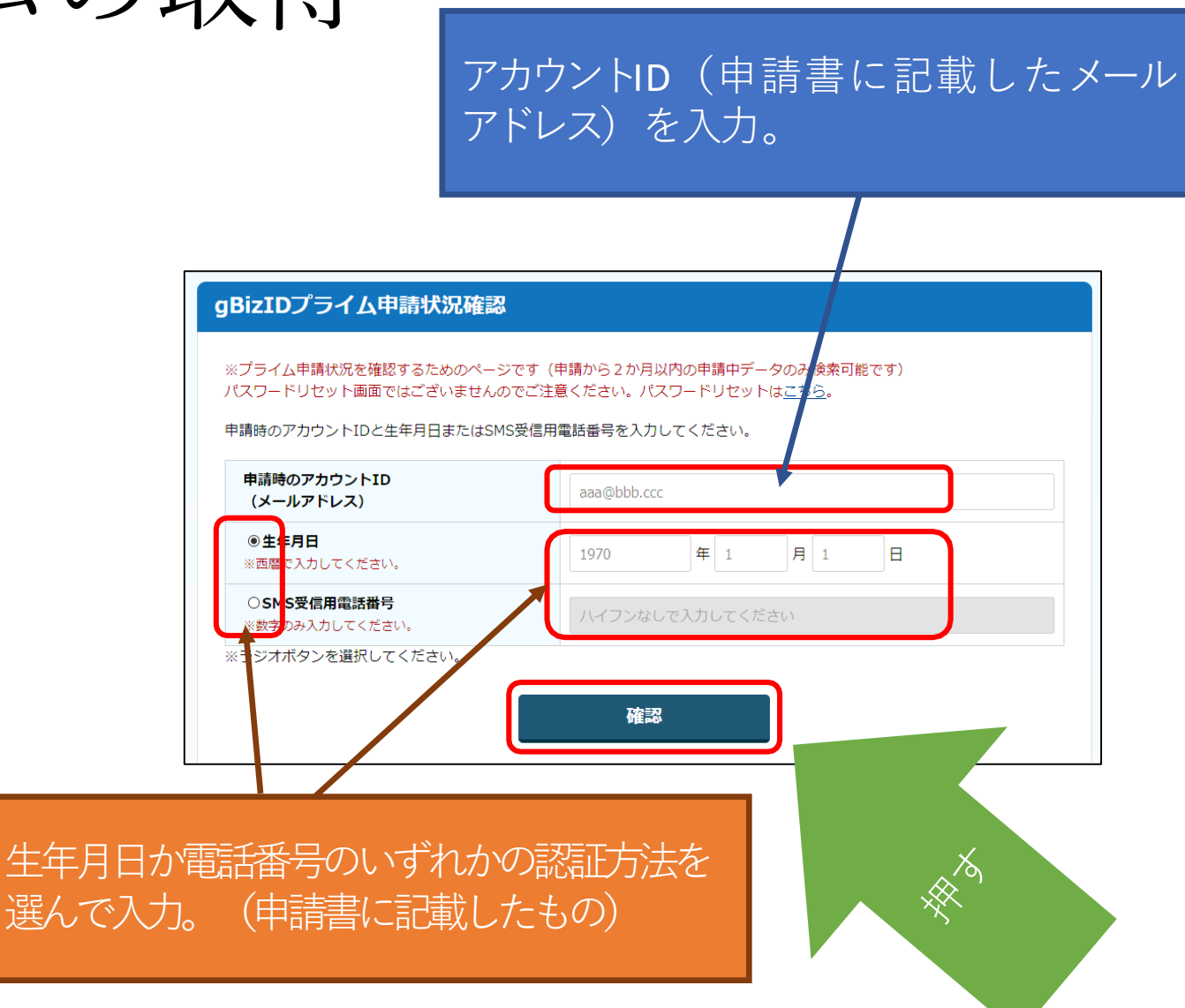

#### およそ2~3週経過後・・・ 提出書類に不備がないと届くメール

| <ul> <li>■ 【Gビズ   D】gBizIDプライム登録申請の受付のお知らせ Gビズ   D <support@g 03="" 13.54.14="" 2,141<="" 2020="" li=""> </support@g></li></ul>                                                                                                    |            |
|----------------------------------------------------------------------------------------------------|------------|
| 差出人: GビズID <support@gbiz-idgo.jp> 宛先:<br/>件名:【GビズID】gBizIDプライム登録申請の受付のお知らせ 日時: 日時: 日時: 日時: 日時: 日時: 日時: 日時: 日時: 日時:</support@gbiz-idgo.jp>                                                                                                    |            |
| ※ 申請手続きはまだ完了しておりません ※                                                                                                    |            |
| • • • • • • • • • • • • • • • • • • •                                                                                                    |            |
| こちらは G ビズ I D です。                                                                                                    | SM9<br>SM9 |
| あなたのgBizIDプライム登録申請を受付しました。<br>パスワードを登録して申請手続きを完了させる必要があります。                                                                                                    | 期限         |
| URL:https://gbiz-https://gbiz-https://g |            |
| 上記URLへアクセスすると、登録いただいているSMS番号宛てにワンタイムパスワードが届きます。<br>その数字を画面に表示されたワンタイムパスワード入力欄に入力してください。<br>パスワード登録画面が表示されますので、ご利用されるパスワードを登録してください。                                                                                                    |            |
| ※上記URLは一度パスワード登録が完了するとご使用いただけなくなります。<br>※有効期限を過ぎた場合、再度gBizIDプライム登録申請を提出ください。                                                                                                    |            |
| ※本メールは自動送信されています。このメールに返信いただいても回答できませんので、あらかじめご了承ください。                                                                                                    |            |
| (c) 2019 Ministry of Economy, Trade and Industry, Government of Japan.                                                                                                    |            |

メールに記載されているURLをクリックすると、登録したSMS番号にワンタイムパスワードが送付されます。 ※メールに記載されている有効期限内にURLをクリックしてください。

この画面が開いているはずです

#### リンタイムパスワード入力

SMSを送信しました。

SMSに記載されているワンタイムパスワードを1時間以内に入力してください。 期限内に入力されなかった場合、はじめからやり直していただく必要があります。

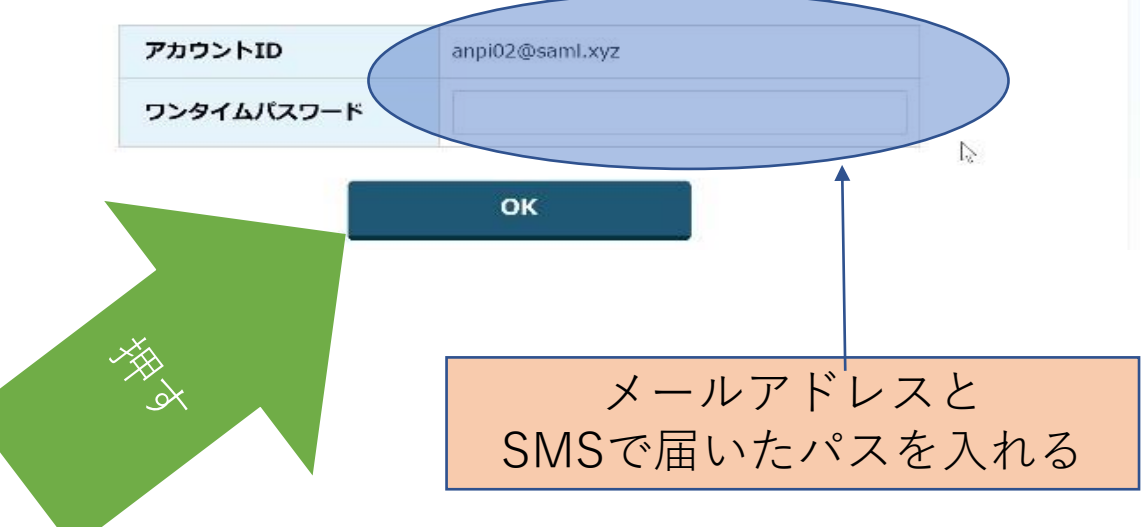

| パスワード登録                 |               |
|-------------------------|---------------|
| パスワードを入力してください。         |               |
| アカウントID<br>(メールアドレス)    |               |
| バスワード<br>バスワード<br>(確認用) | 任意のパスワードを入れる。 |
| ОК                      |               |
|                         |               |

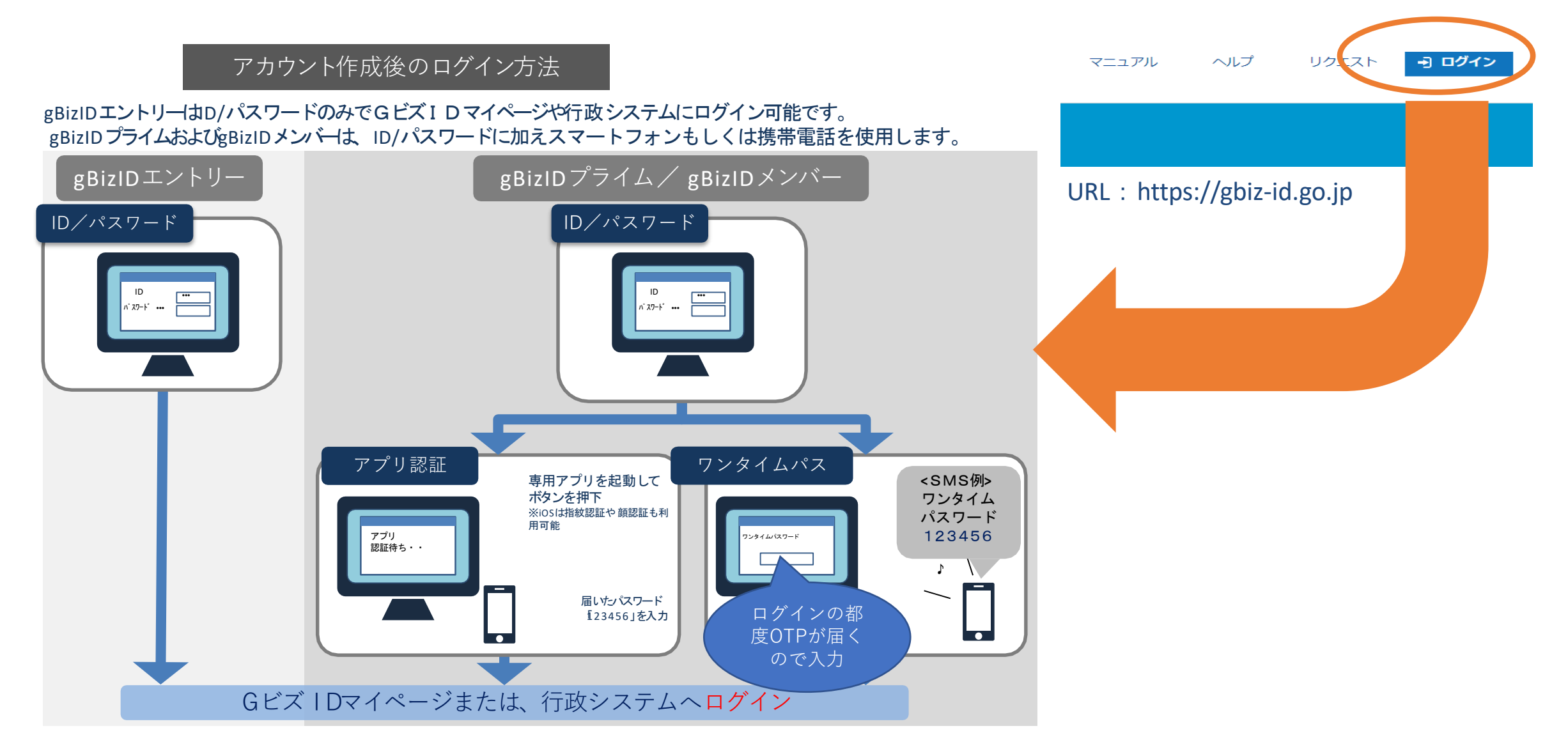

### 3. GビズIDプライムの取得 gBizID

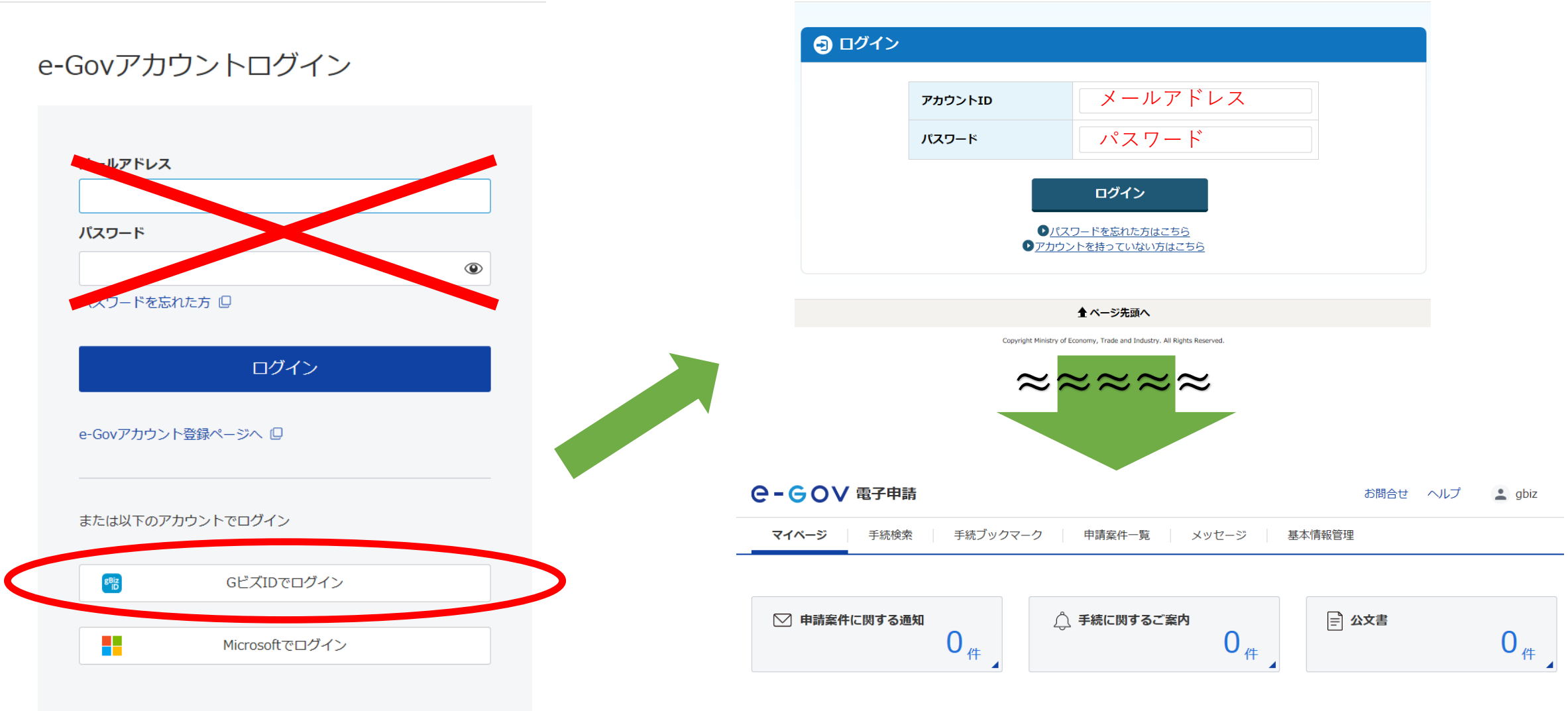

□ 手続ブックマーク

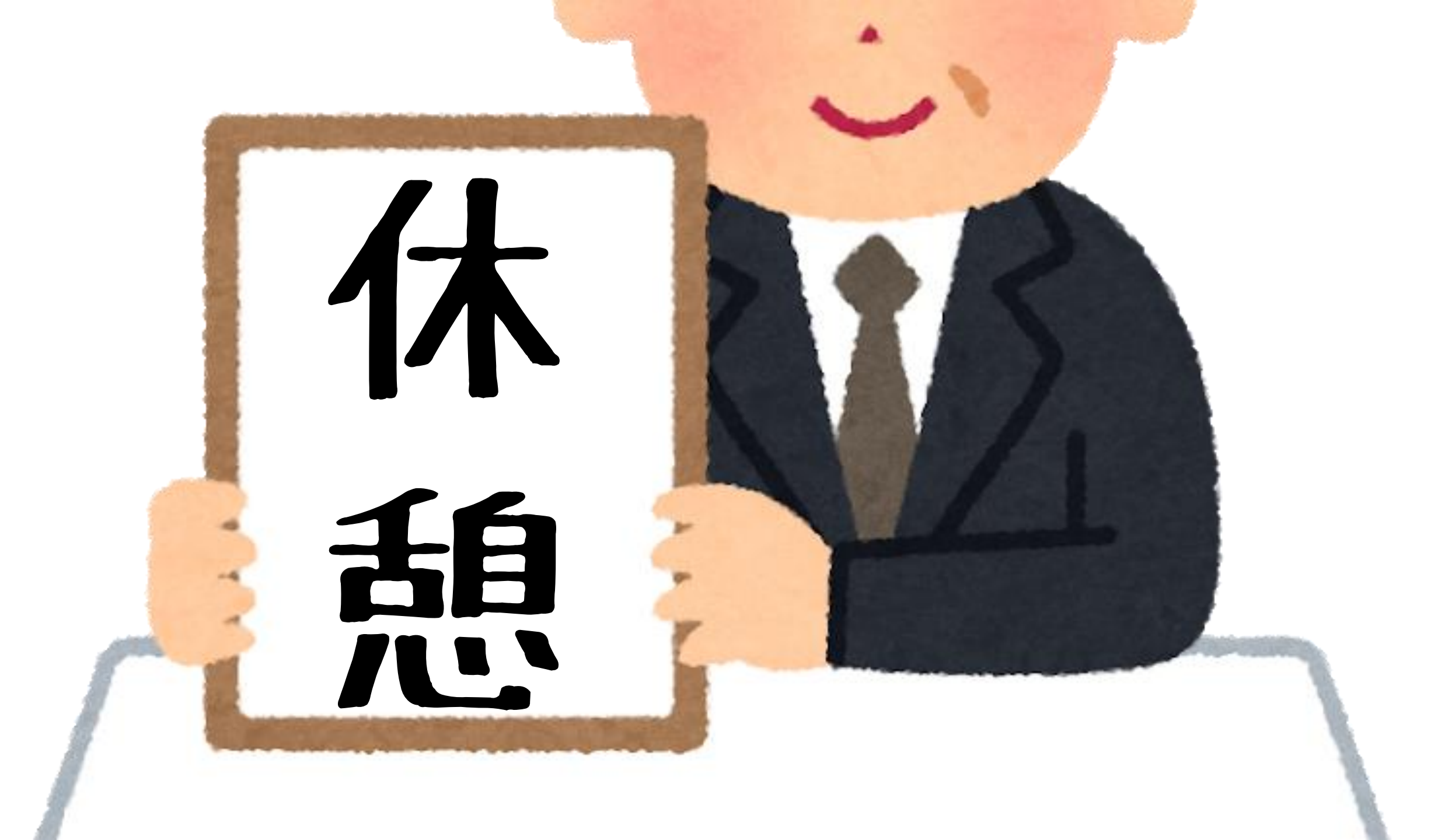

4.メンバーアカウントを作る

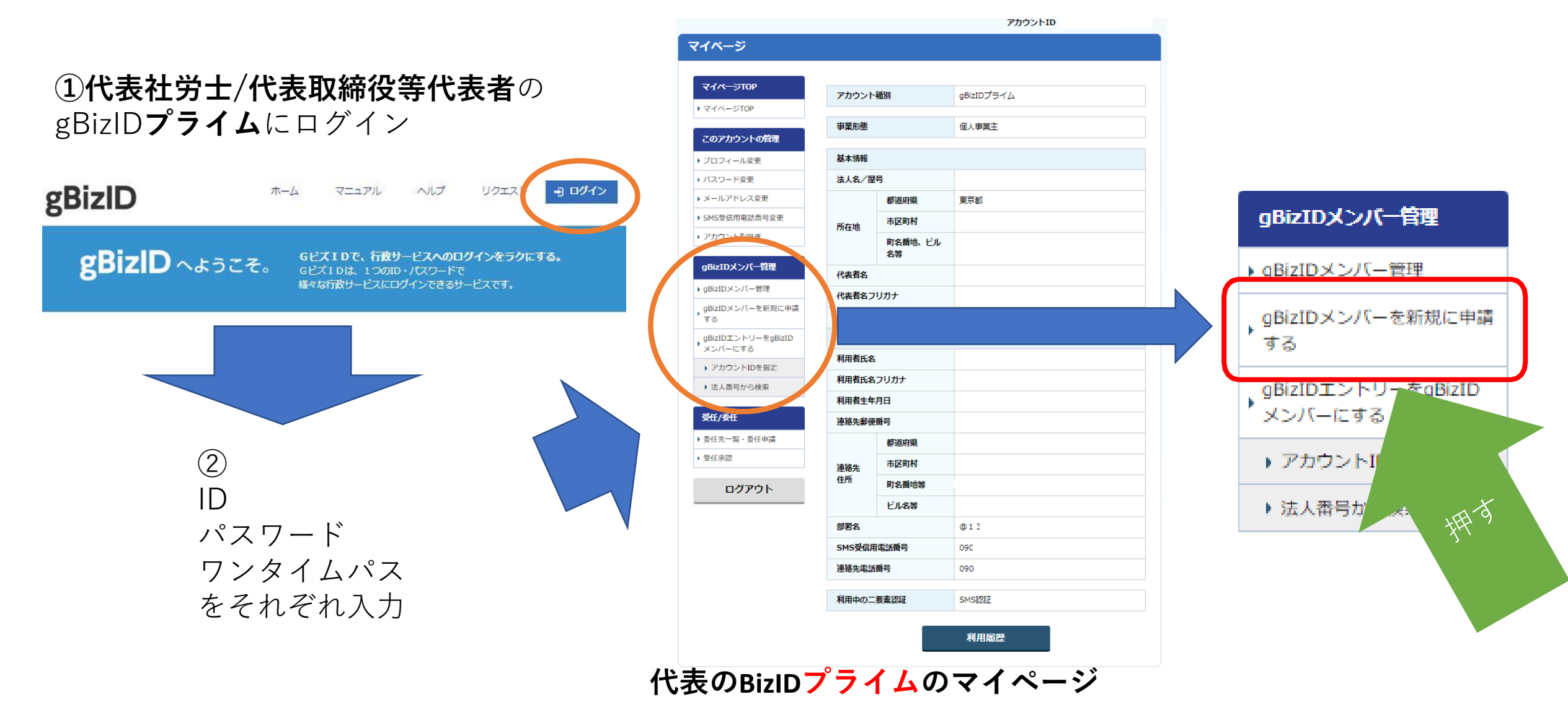

#### gBizIDメンバー 登録

| gBizIDメンバー 登録                 |                                                                                                    | メンバーになる人が使用する                                          |
|-------------------------------|----------------------------------------------------------------------------------------------------|--------------------------------------------------------|
| <b>⋜</b> イページTOP              | gBizIDメンバーとして使用させるメールアドレスとSMS受信用電話番号を入力してくださ                                                           | メールアドレスを入力                                             |
| ▶ マイページTOP                    | い。<br>入力いただいたメールアドレスおよびSMS受信用電話番号は、今後のアカウント利用時にご<br>利用いただくこととなります。                                     | ワンタイムパス用の電話番号を入力                                       |
| このアカウントの管理                    | ・メールアドレス→アカウントIDとして利用します。<br>・SMS受信用電話番号→二要素認証用に利用します。<br>ただ、登録したaBigTDメンバーは、たたたの代理として申請等を行うことができるようにた | この携帯番号は複数アカウントで同じ                                      |
| ▶ プロフィール変更                    | ります。                                                                                                   |                                                        |
| ▶ パスワード変更                     | 7thty LD                                                                                               |                                                        |
| <ul> <li>メールアドレス変更</li> </ul> | (メールアドレス)                                                                                              | 例えば部者内用の携帯かめって常時部                                      |
| ▶ SMS受信用電話番号変更                |                                                                                                    | 署に置きっぱなしであれば、仕事用の                                      |
| ▶ アカウント引継ぎ                    | SMS受信用電話番号<br>※数字のみ入力してください。                                                                           | ワンタイムパスをプライベートの携帯                                      |
| gBizIDメンバー管理                  | 504-63.                                                                                                | で受信する必要はありません                                          |
| ▶ gBizIDメンバー管理                |                                                                                                    |                                                        |
| gBizIDメンバーを新規に申請<br>する        |                                                                                                    | アカウントID                                                |
| gBizIDエントリーをgBizID<br>メンバーにする |                                                                                                    | (メールアドレス)         XXXXXXXXXXXXXXXXXXXXXXXXXXXXXXXXXXXX |
| ▶ アカウントIDを指定                  |                                                                                                    |                                                        |
| <ul> <li>法人番号から検索</li> </ul>  | tH g                                                                                                   | #ш ОК (2)                                              |
| 受任/委任                         |                                                                                                    |                                                        |
| ▶委任先一覧・委任申請                   |                                                                                                    |                                                        |
| ▶ 受任承認                        |                                                                                                    | ▼①表示内容を確認。                                             |
| ログアウト                         |                                                                                                    | (2)誤りがなければ   OK」 ボタンを押す。                               |
|                               |                                                                                                    | ③gBizIDメンバー用のメールアトレスに、メールが送信され                         |

#### メンバーになる社労士に届くメール

ー L G ビス F D J y ガノンF 豆 味っし J O R J A B P Support ■ 【Gビズ F D 】gBizIDプライム登録申請の受付のお知らせ Gビズ F D <support@g... 2020

差出人: GビズID <support@gbiz-idgo.jp> 宛先: 件名: 【GビズID】gBizIDプライム登録申請の受付のお知らせ 日時:

※ 申請手続きはまだ完了しておりません ※

こちらはGビズIDです。

あなたのgBizIDプライム登録申請を受付しました。 パスワードを登録して申請手続きを完了させる必要があります。

URL : https://gbiz-

#### 有効期限:2020/

上記URLへアクセスすると、登録いただいているSMS番号宛てにワンタイムパスワードが届きます。 その数字を画面に表示されたワンタイムパスワード入力欄に入力してください。 パスワード登録画面が表示されますので、ご利用されるパスワードを登録してください。

※上記URLは一度パスワード登録が完了するとご使用いただけなくなります。 ※有効期限を過ぎた場合、再度gBizIDプライム登録申請を提出ください。

※本メールは自動送信されています。このメールに返信いただいても回答できませんので、あらかじめご了承ください。

(c) 2019 Ministry of Economy, Trade and Industry, Government of Japan.

メールに記載されているURLをクリックすると、登録したSMS番号にワンタイムパスワードが送付されます。 ※メールに記載されている有効期限内にURLをクリックしてください。

この画面が開いているはずです

#### ワンタイムパスワード入力

SMSを送信しました。

SMSに記載されているワンタイムパスワードを1時間以内に入力してください。 期限内に入力されなかった場合、はじめからやり直していただく必要があります。

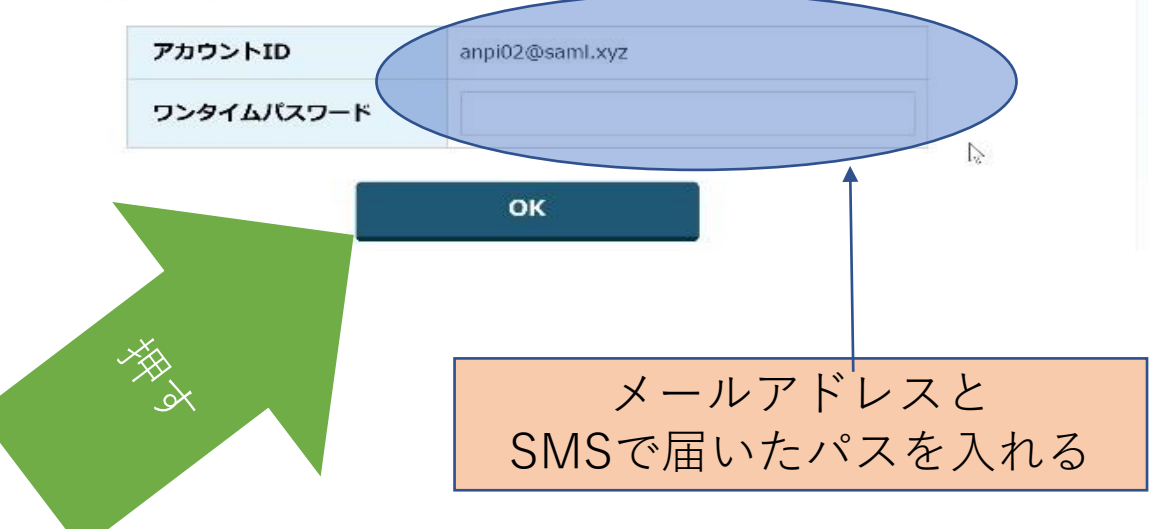

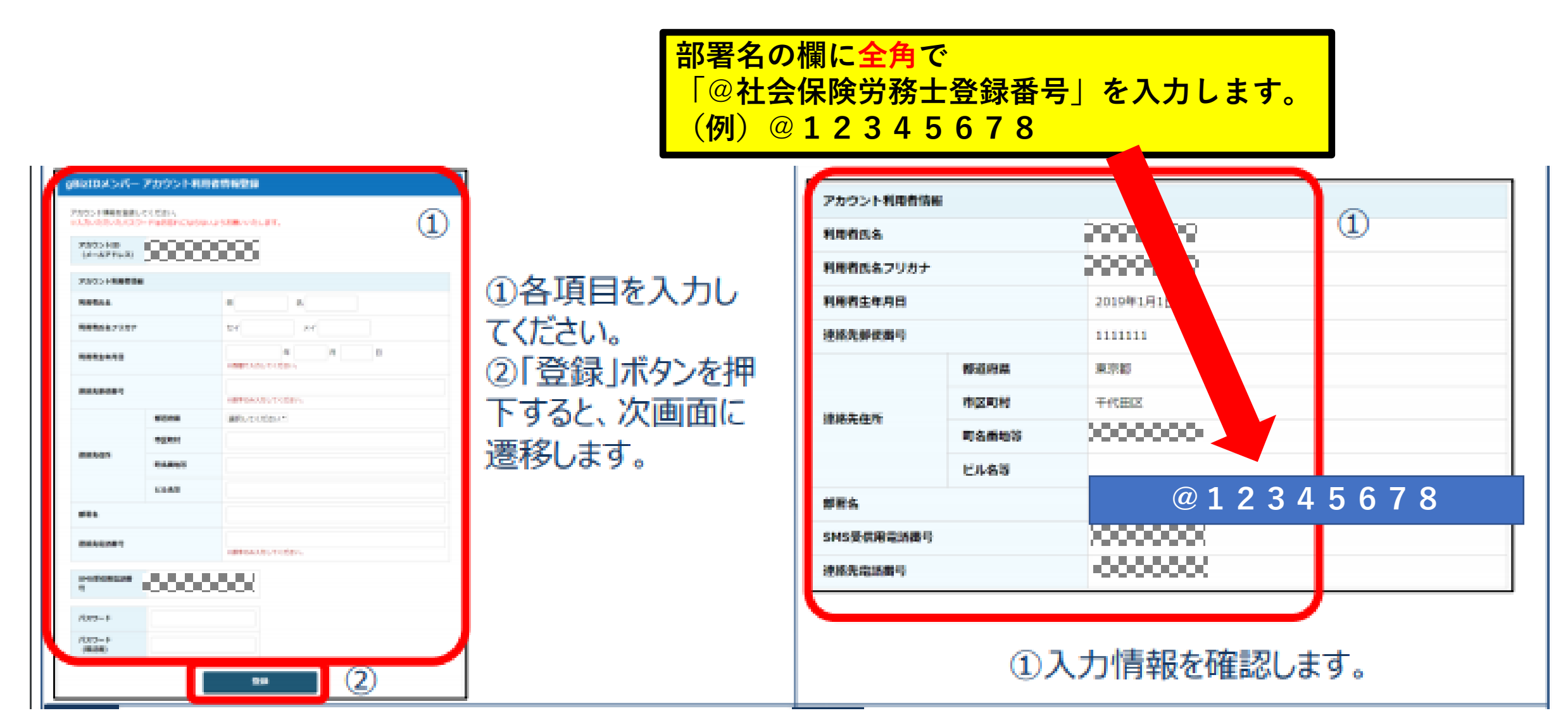

#### 支社で独立して手続きを行う場合は部署名に支社名を入れます

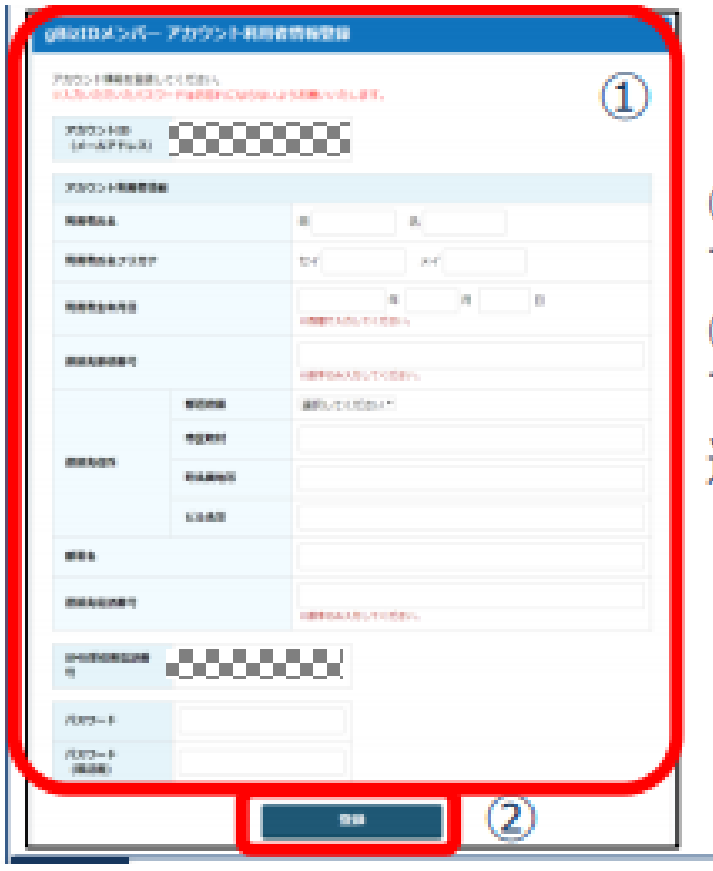

# ①各項目を入力してください。 ②「登録」ボタンを押下すると、次画面に遷移します。

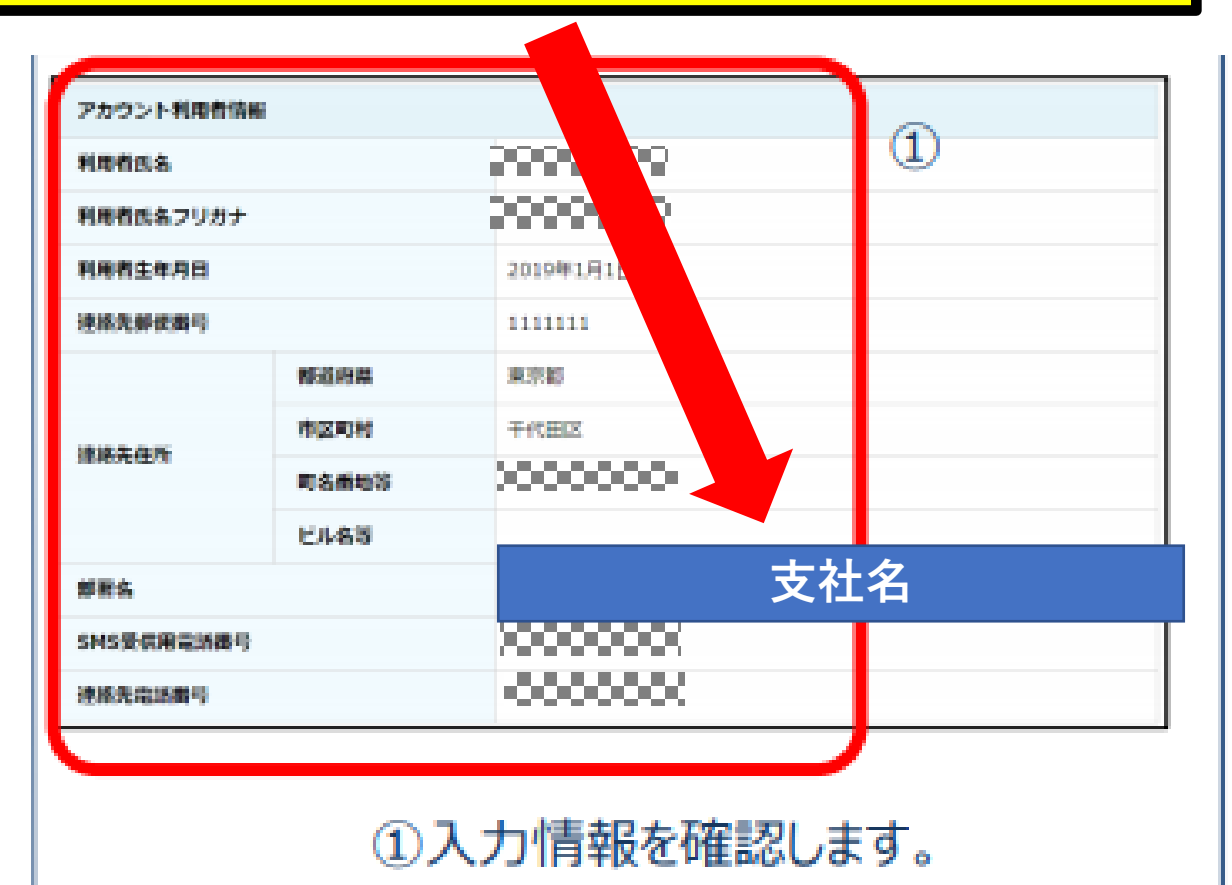

4.メンバーアカウントを作る

#### メンバーの作業はこれで完了

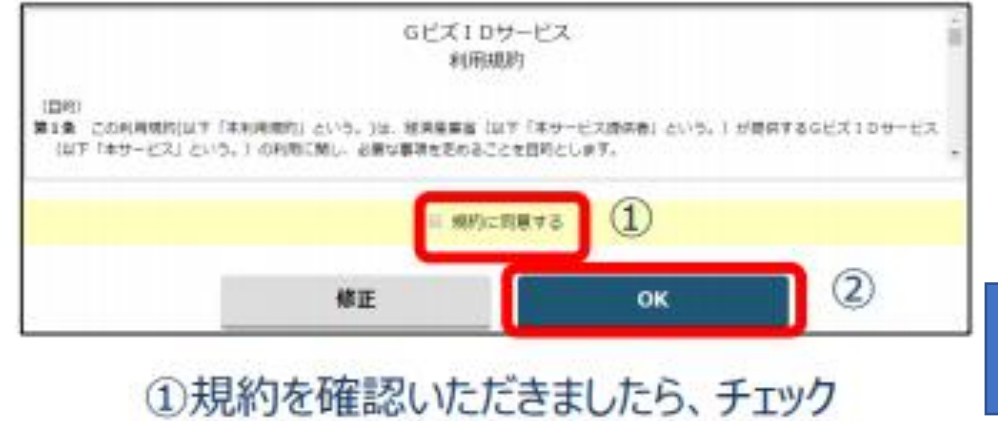

①税利を確認いこときましたら、デエックボックスにチェックをします。
 ②「OK」ボタンを押下すると、登録が完了し、登録完了のメールがgBizIDプライムのアカウント宛に送信されます。

差出人 送信日時 件名 ■【Gビズ | D】アカウント登録完了のお知らせ GビズID <support@g... 2 差出人: GビズID <support@gbiz-id.go.jp> 宛先:( 牛名:【GビズID】アカウント登録完了のお知らせ 日時: Mon, 9 Mar 2020 13:54:14 +0900 (JST) 様 こちらはGビズIDです。 qBizIDプライムアカウントの登録が完了しました。 アカウントID ※本メールは自動送信されています。このメールに返信いただいても回答できません。あらかじめご了承く GビズID https://gbiz-id.go.jp (c) 2019 Ministry of Economy, Trade and Industry, Government of Japan.

プライムIDの所持者には、このメールが届きます。

プライムIDの所有者は必要な人全員に この作業を繰り返して行います。

•電子証明書との違い1(取得~利用申込)

|            | GビズID                                             | 電子証明書                                             |
|------------|---------------------------------------------------|---------------------------------------------------|
| 取得費用       | 0円                                                | 16,060円                                           |
| 更新         | 現状無し<br>※今後更新を要する仕様になるかも                          | 5年                                                |
| 枝アカウントの作成  | GビズIDメンバーで可能                                      | 不可                                                |
| 利用申込時の提出書類 | <ul><li>・利用申込書(実印押印)</li><li>・印鑑(登録)証明書</li></ul> | <ul><li>・利用申込書(実印押印)</li><li>・印鑑(登録)証明書</li></ul> |

### •電子証明書との違い2(手続実務)

|             | GビズID                                         | 電子証明書                                       |
|-------------|-----------------------------------------------|---------------------------------------------|
| 社労士用業務ソフト対応 | 現状無し                                          | あり                                          |
| 届書作成プログラム対応 | あり                                            | 現状無し                                        |
| 社労士であることの確認 | 提出代行証明書に貼付した社労士<br>証票とGビズアカウントで確認             | 電子証明書内のデータで確認                               |
| 委任関係の確認     | GビズID取得時の法人名/屋号と<br>提出代行証明書の社労士事務所名<br>の一致で見る | 電子証明書の名義・登録番号と提<br>出代行証明書の名義・登録番号の<br>一致で見る |

電子証明書との違い2(手続実務)
 「e-GOV申請、API申請との違い、棲み分け」-e-GOV編

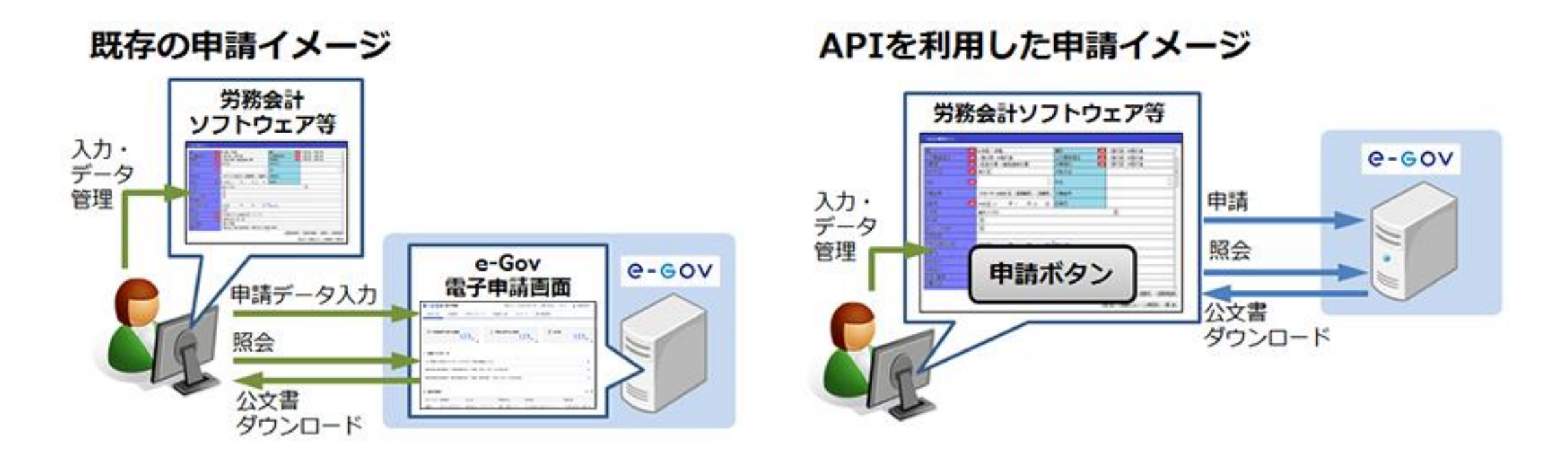

•電子証明書との違い2(手続実務) 「e-GOV申請、API申請との違い、棲み分け」-マイナポータル編1

### APIを利用した申請イメージ

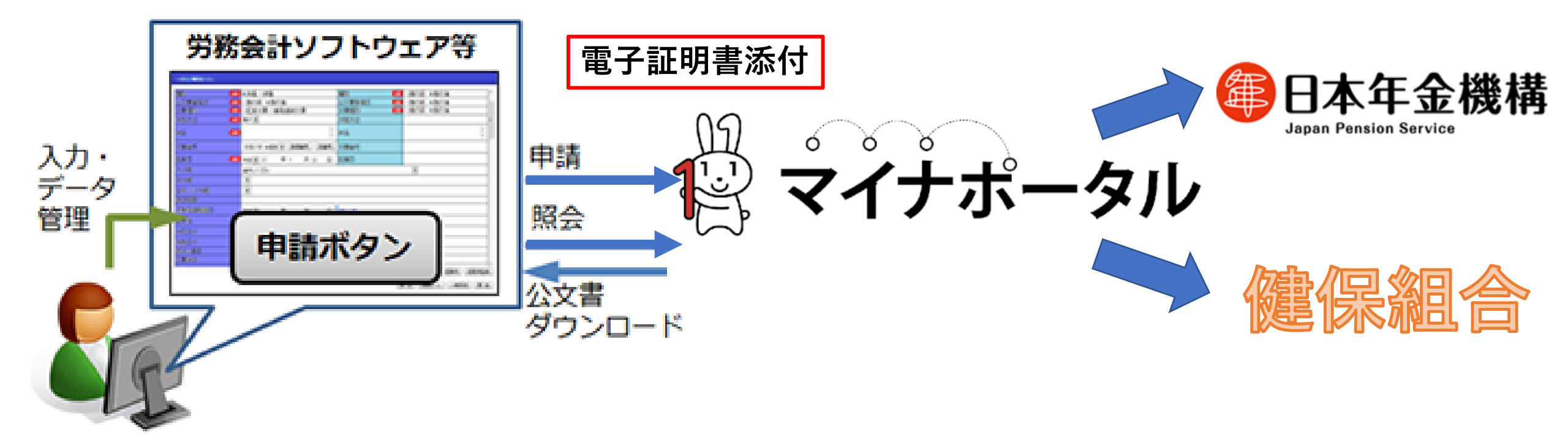

•電子証明書との違い2(手続実務) 「e-GOV申請、API申請との違い、棲み分け」-マイナポータル編2

«GビズIDを利用した健康保険の電子申請のイメージ»

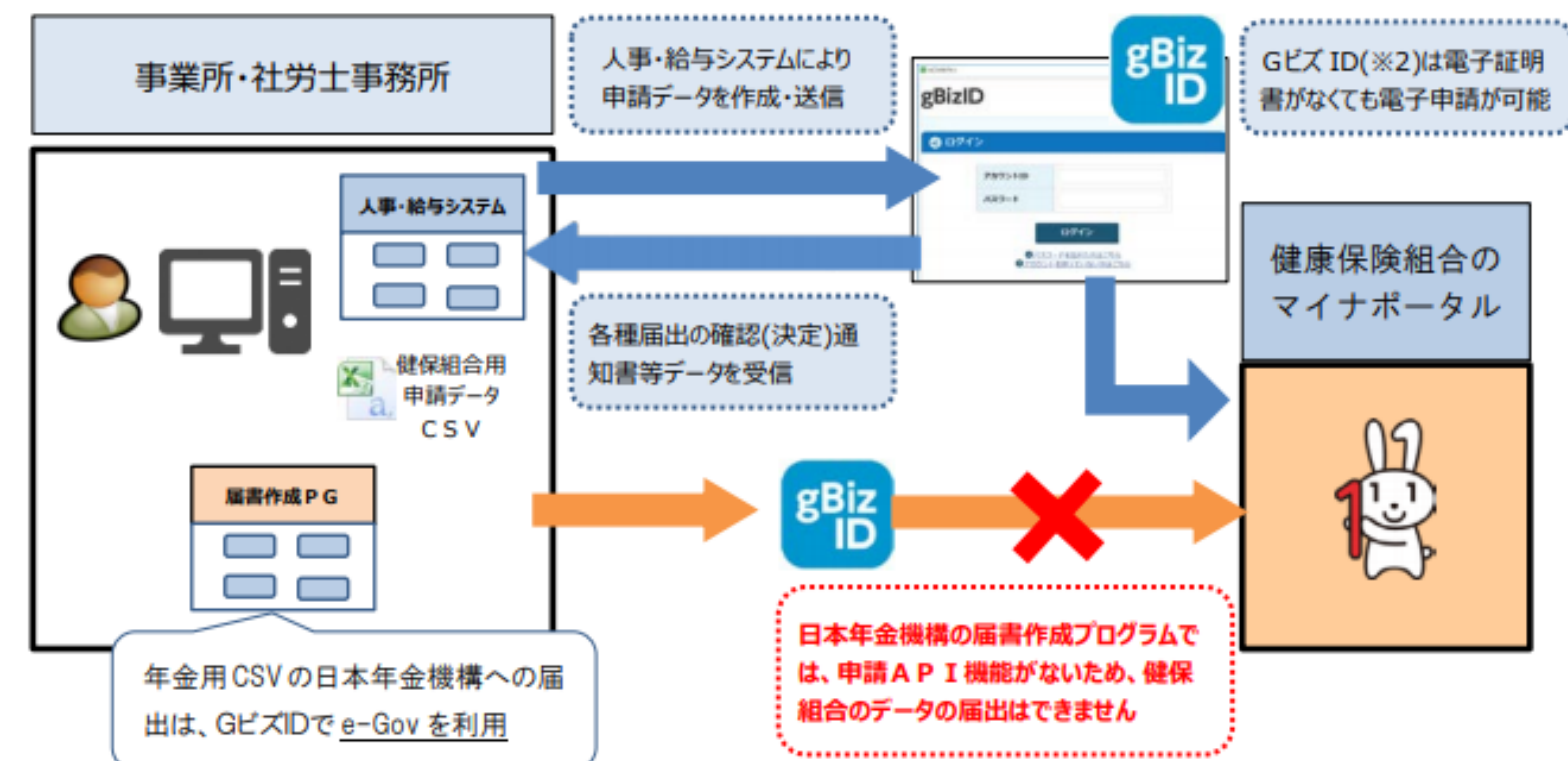

•電子証明書との違い2(手続実務) 「e-GOV申請、API申請との違い、棲み分け」-マイナポータル編3

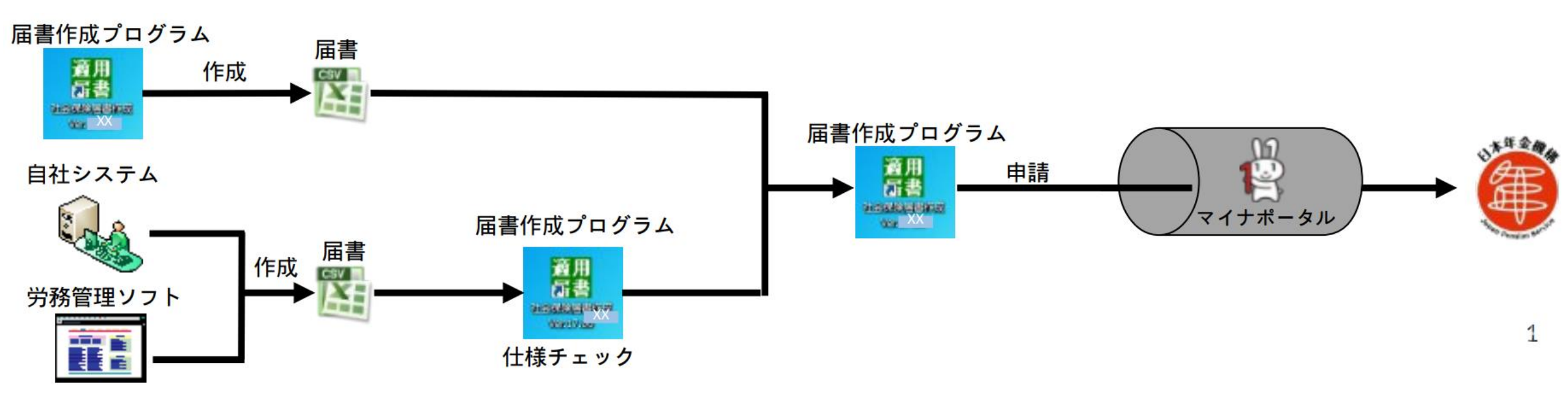

• 届書作成プログラムで申請

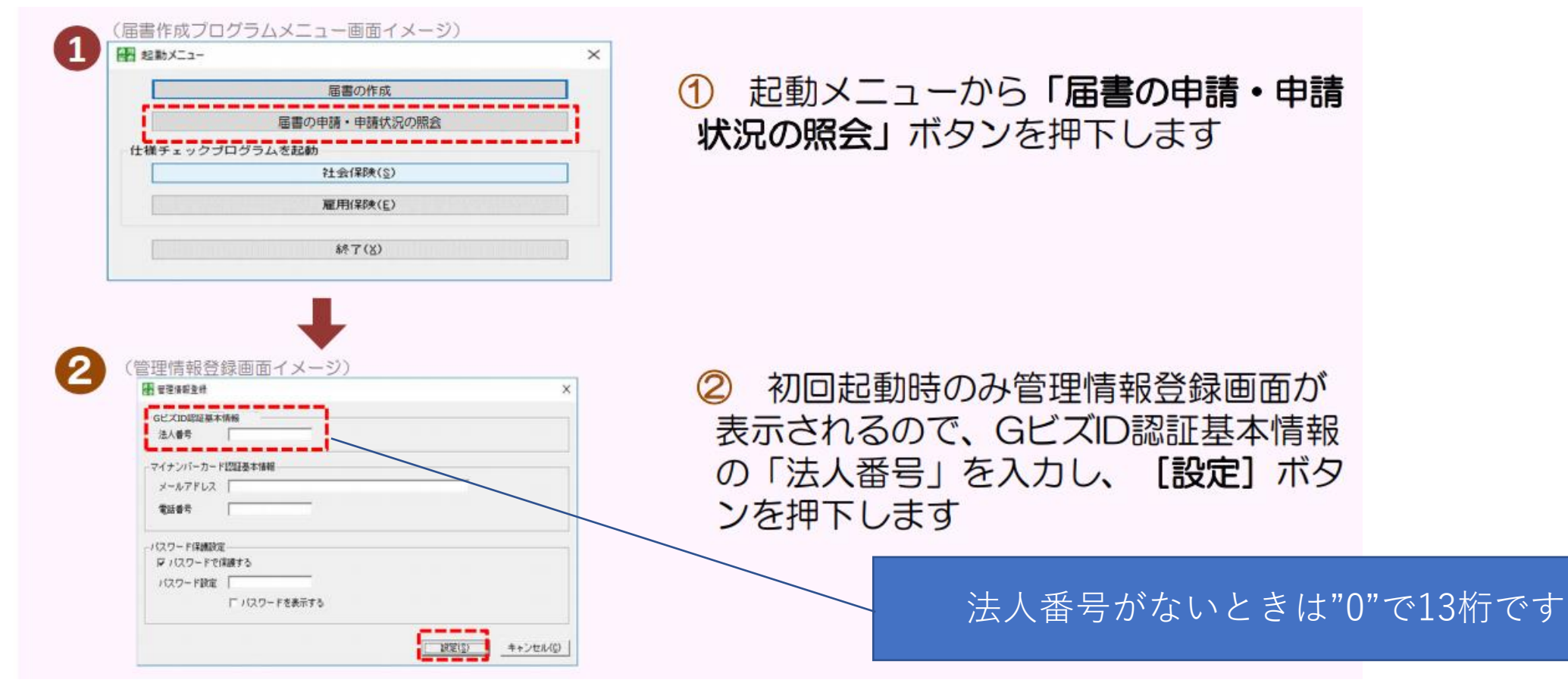

• 提出代行に関する証明書の関係

|             | GビズID                                         | 電子証明書                                       |
|-------------|-----------------------------------------------|---------------------------------------------|
| 社労士用業務ソフト対応 | 現状無し                                          | あり                                          |
| 届書作成プログラム対応 | あり                                            | 現状無し                                        |
| 社労士であることの確認 | 提出代行証明書に貼付した社労士<br>証票とGビズアカウントで確認             | 電子証明書内のデータで確認                               |
| 委任関係の確認     | GビズID取得時の法人名/屋号と<br>提出代行証明書の社労士事務所名<br>の一致で見る | 電子証明書の名義・登録番号と提<br>出代行証明書の名義・登録番号の<br>一致で見る |

• 電子証明書と提出代行に関する証明書の関係

|                                                                                             |                                           |                                         |       | (別                        | 紙1)                                  |           |   |
|---------------------------------------------------------------------------------------------|-------------------------------------------|-----------------------------------------|-------|---------------------------|--------------------------------------|-----------|---|
|                                                                                             | 提出代行に                                     | 関する証明                                   | 書     |                           |                                      |           |   |
|                                                                                             |                                           |                                         |       | 令和                        | 年                                    | 月         | Ħ |
| O社会保険労務士事務所所在地                                                                              |                                           |                                         |       |                           |                                      |           |   |
| 〇社会保険労務士事務所名称                                                                               |                                           |                                         |       |                           |                                      |           |   |
| O社会保険労務士氏名                                                                                  |                                           |                                         |       |                           |                                      |           |   |
| O登録番号                                                                                       |                                           |                                         |       |                           |                                      |           |   |
| )事業所所在地                                                                                     |                                           |                                         |       |                           |                                      |           |   |
| 〇事業所名称                                                                                      |                                           |                                         |       |                           | <u></u>                              |           |   |
| D事業所名称<br>D事業主氏名                                                                            |                                           |                                         |       | 0                         |                                      |           |   |
| O事業所名称<br>の事業主氏名<br>社 会 保 険 この証明書は、今歳                                                       | 般の届書等の提出                                  | 出に関する手続                                 | において有 | ⑦                         | <br>ことを証し                            | 、ます。      |   |
| D事業所名称<br>D事業主氏名<br>社 会 保 険<br>労 務 土<br>記 入 欄                                               | 設の届書等の提:<br>単                             | 出に関する手続<br>55名                          | において有 | <b>御</b><br>効であるこ         | <br>ことを証し<br>                        | 、ます。      |   |
| D事業所名称<br>D事業主氏名<br>社 会 保 険<br>ごの証明書は、今前<br>2 入 欄<br>G ビズ ID による申請の場合<br>社会保険労務士証票コビー<br>TT | <sup>股の届書等の提出<br/>말<br/>하、<br/>貼付(表</sup> | 出に関する手続<br><u>5名</u><br>G ビズ ID<br>社会保険 | において有 | <br>効である。<br>請の場合<br>票コピー | <br><br><br><br><br>」<br>」<br>」<br>」 | _;ます。<br> |   |

※電子証明書による申請の場合は、貼

付不要

付不要

電子証明書を使用した電子申請の場合、添付する提出 代行に関する証明書は、この赤枠内と電子証明書の情 報の一致があればOK

電子証明書の所持=社労士

という考えに基づいています。

雇用保険や社会保険に関する手続は電子証明書が社労 士証票の代わりになっているという考えです。

• GビズIDと提出代行に関する証明書の関係

|                                                                                                 |                                    | (別糸                     | 低1)            |        |            |   |
|-------------------------------------------------------------------------------------------------|------------------------------------|-------------------------|----------------|--------|------------|---|
| 提出代行に                                                                                           | 関する証明書                             |                         |                |        |            |   |
|                                                                                                 |                                    | 令和                      | 年              | 月      | 日          |   |
| O社会保険労務士事務所所在地                                                                                  |                                    |                         |                |        |            |   |
| O社会保険労務士事務所名称                                                                                   |                                    |                         |                |        | -          | / |
| O社会保険労務士氏名                                                                                      |                                    |                         |                |        |            |   |
| O登録番号                                                                                           |                                    |                         |                |        |            |   |
| 私は、上記の者に、労働社会保険諸法令に基づく<br>また、私の署名に代わり、この証明書をもって、<br>す。                                          | 山山山山<br>晶書等の提出代行事務を<br>上記の者が提出代行して | <br>委託している<br>:電子申請を    | ることを<br>行うこ    | 証しるとに同 | ます。<br> 意し |   |
|                                                                                                 |                                    |                         |                |        | 以上         |   |
| O事業主氏名            社会保険         この証明書は、今般の届書等の提出           労務土         こ           記入欄         匠 | 出に関する手続において有<br>5名                 | ⑦<br>効であること             | ー<br>とを証し<br>① | ます。    | 2          |   |
| G ビズ 1D による申請の場合、<br>社会保険労務士証票コビー貼付(表<br>面)                                                     | G ビズ ID による申<br>社会保険労務士証<br>面)     | ∹請の場合、<br>票コピー則         | 、              | Ę      |            |   |
| ※電子証明書による申請の場合は、貼<br>は不要                                                                        | ※記載がある場合                           | のみ<br>ス由誌の <sup>#</sup> | ■△(+           | ₽Ŀ     |            |   |

GビズIDの場合はプライムが事業単位でアカウントを発 行するので、手続代行証明書では事務所名とプライム アカウントの名称が一致するのが必須

### 5.利用時の注意点・活用法 ・GビズIDと提出代行に関する証明書の関係

|                       |                                                                                                    |                                | (別希           | Æ1)             |      |             |
|-----------------------|----------------------------------------------------------------------------------------------------|--------------------------------|---------------|-----------------|------|-------------|
|                       | 提出代行に                                                                                                    | 関する証明書                         |               |                 |      |             |
|                       |                                                                                                    |                                | 令和            | 年               | 月    | 日           |
| O社会保険労務士事務            | 所所在地                                                                                                    |                                |               | 2               |      |             |
| 〇社会保険労務士事務            | 所名称                                                                                                    |                                |               |                 |      |             |
| O社会保険労務士氏名            | e<br>Antonio de la composición de la composición de la composicinde la composición de la composición de la composición de l | 20 16 14 17 17                 |               | 10              |      |             |
| O登録番号                 |                                                                                                    |                                |               |                 |      |             |
| 私は、上記の有に、方言また、私の署名に代わ | MIIIIIIIIIIIIIIIIIIIIIIIIIIIIIIIIIIII                                                                                                    | 油香寺の使田代行事務を安計<br>上記の者が提出代行して雷・ | ここで ない その 目前を | o L と を<br>行うこと | 止しま  | 9.0<br>11.1 |
| ます。                   |                                                                                                    |                                |               |                 | 1    | 5 F         |
| 〇事業正正女地               |                                                                                                    |                                |               |                 |      |             |
|                       |                                                                                                    |                                |               |                 |      |             |
| 〇事業所名称                |                                                                                                    |                                |               |                 |      |             |
| O事業主氏名                |                                                                                                    |                                | 0             |                 |      | -           |
| 社会保険 この証<br>労務士       | E明書は、今般の届書等の提                                                                                                    | 出に関する手続において有効で                 | *あること         | とを証し            | ます。  |             |
| 記入欄                   |                                                                                                    | 氏名                             |               | 0               |      |             |
|                       |                                                                                                    |                                |               |                 | 1227 |             |
|                       |                                                                                                    |                                |               |                 |      |             |

電子証明書で一致を求められた部分はGビズIDでは必須 要件ではなくなります。 ここに所長の名前が記載されていても、社労士であれ ば他のメンバーが自分のIDで申請できます。

• GビズIDと提出代行に関する証明書の関係

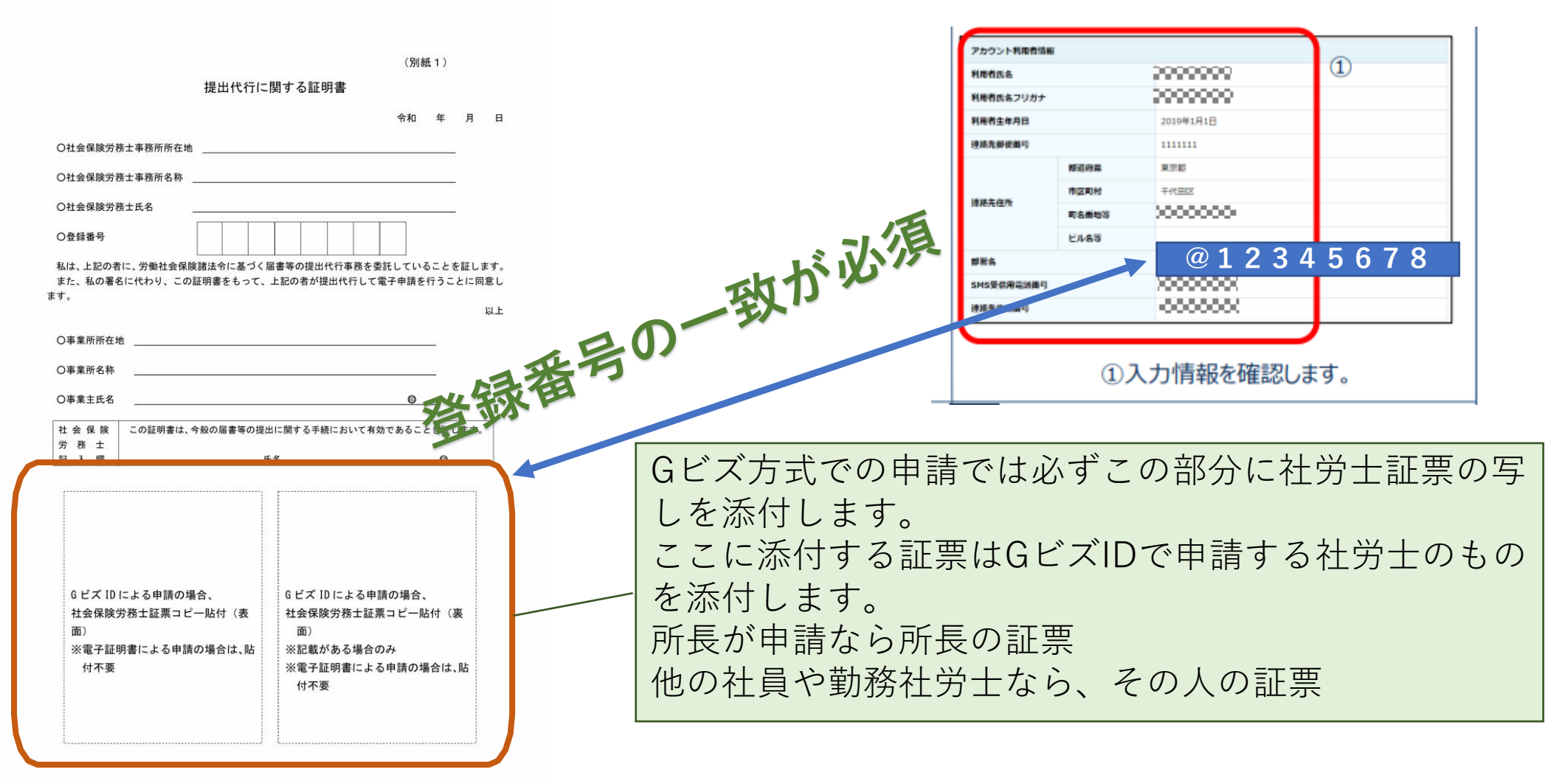

### • 労基法関係の電子申請では…

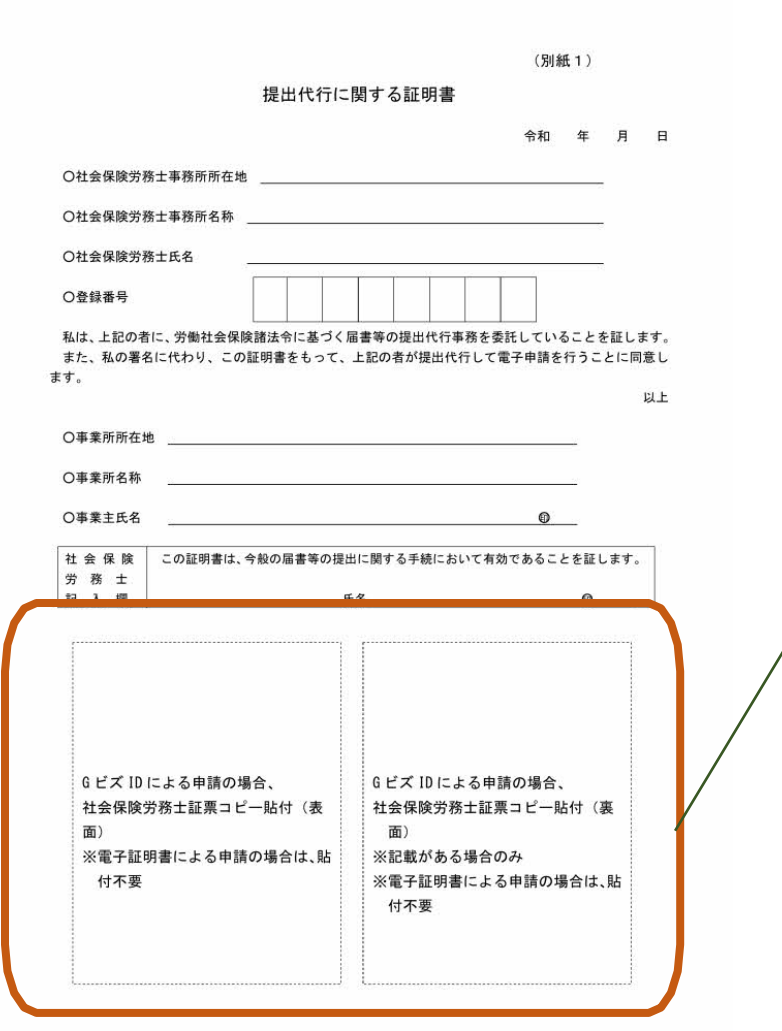

労基法関係の電子申請では、令和3年4月1日以降、電子 証明書付きで手続しても証票の添付を求められます。 証票添付をし忘れると、けっこう素早く返戻されます。

令和3年3月10日基政発0310第1号・基監発0310第1 号・基賃発0310第3号『社会保険労務士等が労働基準 法等に基づく手続について電子申請により提出代行を 行う場合の取扱いについて』

### •委任対応?

|                                                |                                                                                                    | 利用可能なアカウント種別   |                |                 | 委任 |                                                                                                    |
|------------------------------------------------|----------------------------------------------------------------------------------------------------|----------------|----------------|-----------------|----|----------------------------------------------------------------------------------------------------|
|                                                | サービス名                                                                                                    | gBizID<br>プライム | gBizID<br>メンバー | gBizID<br>エントリー | 対応 | 担当省庁名                                                                                                    |
| <mark>浜用</mark><br>品書<br>社会保険届書作成<br>Ver.20.01 | <b>社会保険手続きの電子申請</b><br>https://www.nenkin.go.jp/denshibenri/e-go<br>v2.html<br>社会保険の手続きを電子申請で行うための「届<br>書作成プログラム」の提供や利用方法などにつ<br>いてご紹介 | 0              | 0              | _               | -  | ねんきん加入者ダ<br>イヤル(日本年金<br>機構電子申請・電<br>子媒体申請照会窓<br>口)<br>0570-007-123<br>(ナビダイヤル)                                     |
| e-gov                                          | e-Gov<br>https://www.e-gov.go.jp/<br>行政情報の総合的な検索・案内サービスの提<br>供、各府省に対するオンライン申請・届出等の<br>手続の窓口サービスの提供を行う行政のポータ<br>ルサイトです。                 | 0              | 0              | 0               | _  | 総務省<br>e-Govに関する問<br>合せはe-Gov利用<br>者サポートデスク<br>までお願いしま<br>す。 出典:GBizIDポータノ<br>https://www.e-g<br>ov.go.jp/contact/ |

•委任対応?

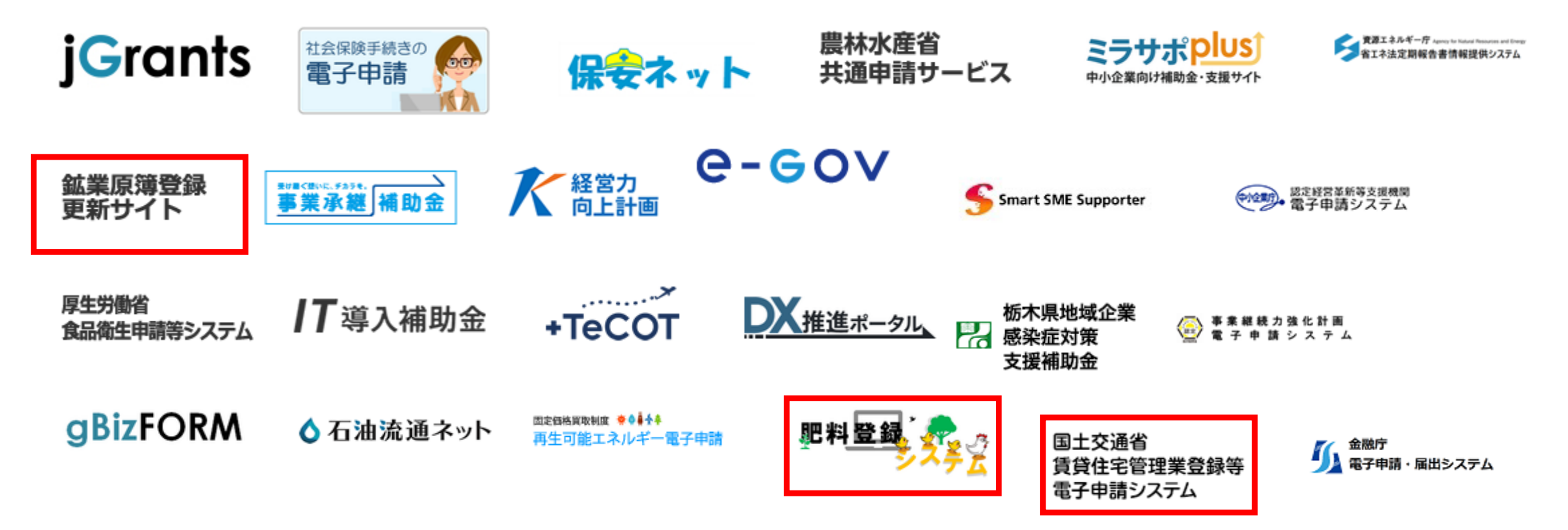

出典:GBizIDポータル

- 電子申請を行なう際に、顧問先企業にご連絡する点(委任状作成 等)があればご教示お願い致します。
  - 令和 年 月 日

 >離職証明書の記載内容に関する確認書
 >被保険者の確認を得られないやむを 得ない理由について(疎明書)

この添付を以て事業主・労働者の 電子署名を不要とするものです。

「<u>事業主の電子署名等に代わる取り扱い」</u>(連合会HP) 離職票の添付書類:開いたページをスクロールして 下方に移動した真ん中あたり

| O事業所名称  | 〇事業所名称  |  |
|---------|---------|--|
| O事業所所在地 | 〇事業所所在地 |  |
| O事業主氏名  | 〇事業主氏名  |  |

私は、上記事業主が提出する離職証明書の記載内容について、下記のとおり確認しました。

#### 記

1 離職証明書の記載内容のうち、離職理由欄以外の記載内容については、事実 と相違ないことを認めます。

2 事業主が記入した離職理由については、次のとおりです。
 異議あり
 異議なし

〇離職年月日 <u>令和 年 月 日</u>

| O離職者住所 |  |
|--------|--|
|        |  |
|        |  |

〇雇用保険被保険者番号

〇離職者氏名

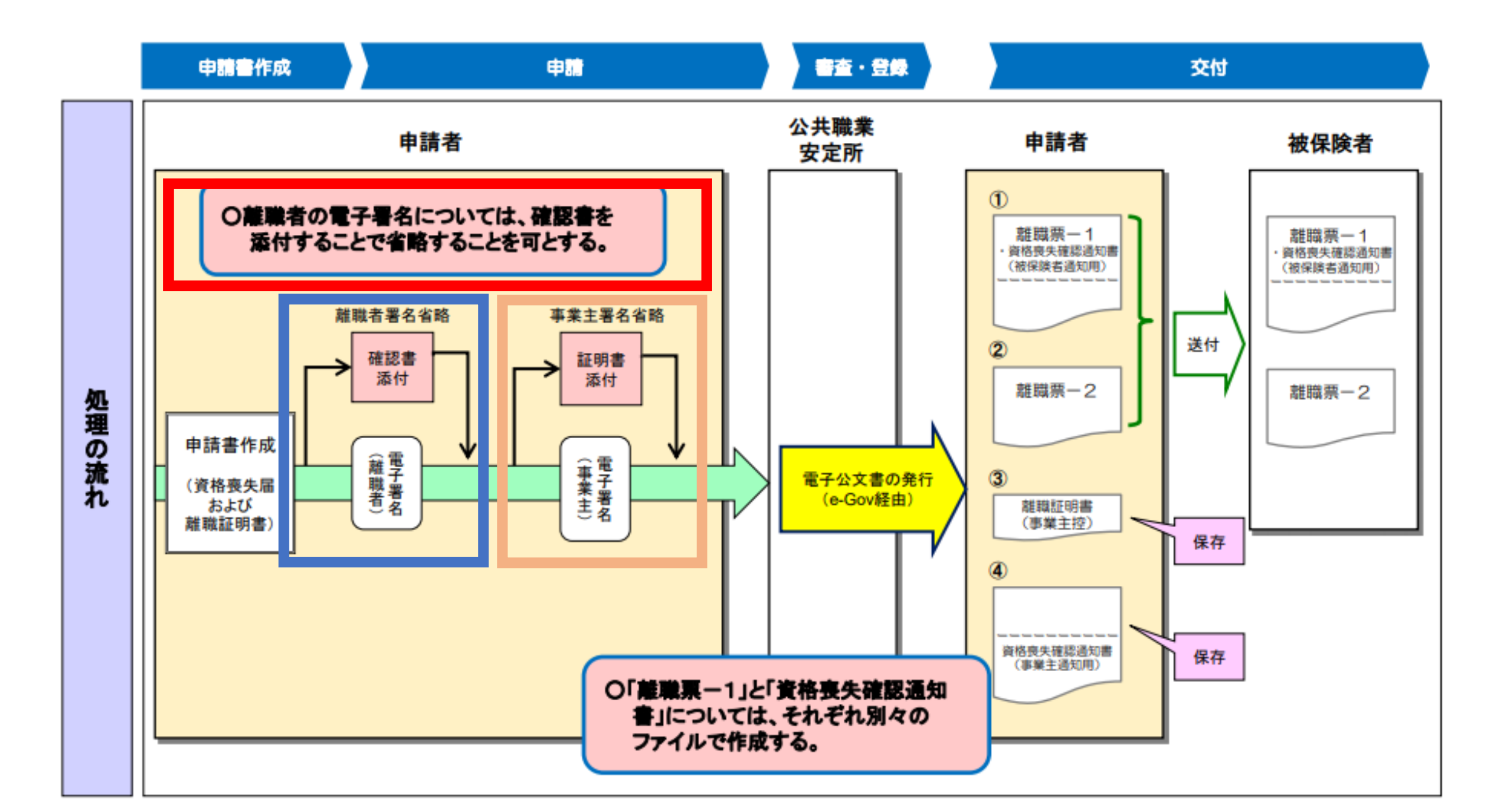

#### 「確認書類の照合省略に係る申出書」をご提出いただき、 照合省略の認可を受けた場合、賃金台帳等の添付書類の省略が可能になります

※離職理由を確認するための書類等、省略できない書類もあります

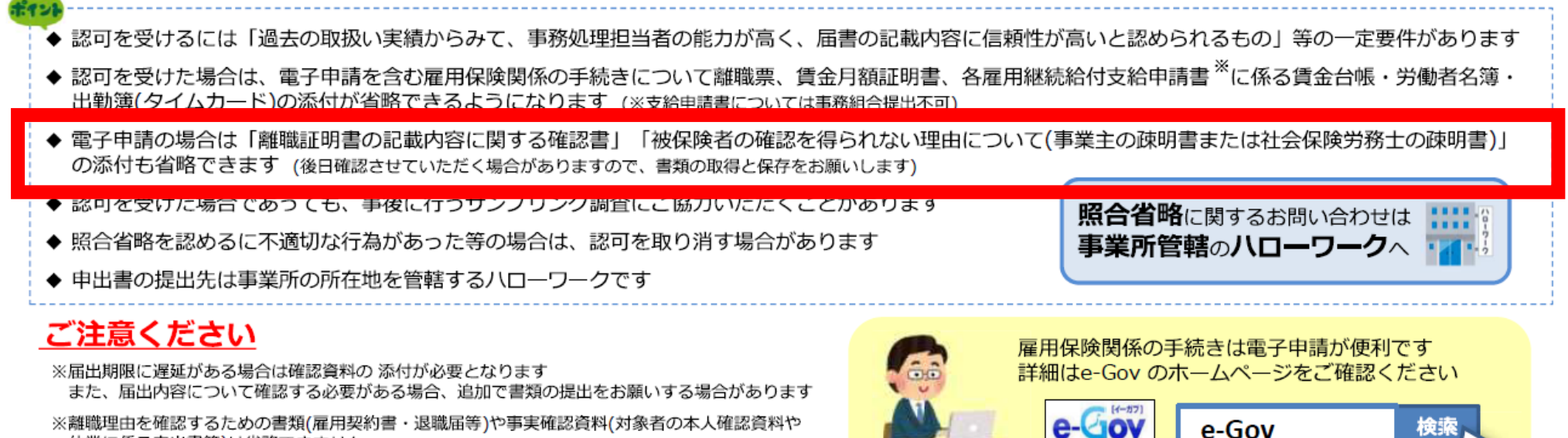

休業に係る申出書等)は省略できません

※省略可能書類・記載内容等ご不明な点があれば、あらかじめハローワークへお問い合わせください

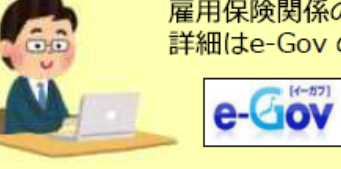

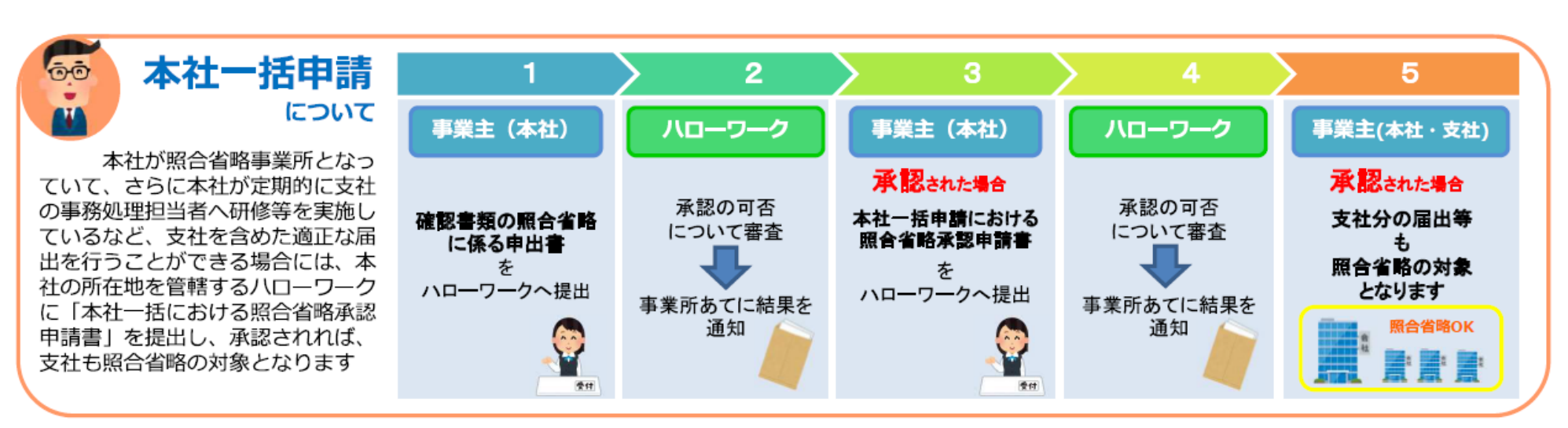

- 電子申請を行なう際に、顧問先企業にご連絡する点(委任状作成等)があればご教示お願い致します。
- 記載内容に関する確認書・申請等に関する同意書による被保険者の電子署名の省略。
  - ▶高年齡雇用継続給付
     ▶育児休業給付金
     ▶介護休業給付金

「雇用継続給付の同意書の扱い」

(厚生労働省HP)

| 項畨 | 分野     | 項番 | 事業主の電子署名省略可能な手続<br>(提出代行に関する証明書) ※1                                                         | 被保険者の電子署名省略可能なもの<br>()は必要な書類 ※2 |
|----|--------|----|---------------------------------------------------------------------------------------------|---------------------------------|
| 1  | 雇用保険関係 | 1  | 雇用保険被保険者資格取得届                                                                               | -                               |
|    |        | 2  | 雇用保険被保険者資格取得届(連記式)                                                                          | _                               |
|    |        | 3  | 雇用保険被保険者資格喪失届(離職票交付あり、期間等証明票交付あり)                                                           | ○(離職証明書の記載内容に関する確認書)もしくは(疎明書)   |
|    |        | 4  | 雇用保険被保険者資格喪失届(離職票交付を伴わないもの)(連記式・様式記入)                                                       | _                               |
|    |        | 5  | 雇用保険被保険者資格喪失届提出後の離職票および期間等証明票の交付申請                                                          | ○(離職証明書の記載内容に関する確認書)もしくは(疎明書)   |
|    |        | 6  | 雇用保険被保険者転勤届                                                                                 |                                 |
|    |        | 7  | 雇用保険被保険者転勤届(連記式)                                                                            | -                               |
|    |        | 8  | 雇用保険被保険者氏名変更届                                                                               | _                               |
|    |        | 9  | 雇用保険の事業所の設置の届出                                                                              | -                               |
|    |        | 10 | 雇用保険の事業所の廃止の届出                                                                              | -                               |
|    |        | 11 | 雇用保険の事業所の各種変更届                                                                              | _                               |
|    |        | 12 | 雇用保険被保険者関係届出事務等代理人選任・解任届                                                                    | -                               |
|    |        | 13 | 雇用保険事業所非該当承認の申請                                                                             | -                               |
|    |        | 14 | 雇用保険個人番号登録・変更届                                                                              | _                               |
|    |        | 15 | 雇用保険個人番号登録届(連記式)                                                                            | -                               |
|    |        | 16 | 雇用保険被保険者六十歳到達時等賃金証明書の提出及び高年齡雇用継続給付受給資格確<br>認・高年齡雇用継続給付(高年齡雇用継続基本給付金・高年齡再就職給付金)の申請(初回申<br>請) | O(提出代行に関する同意書)                  |
|    |        | 17 | 雇用保険高年齢雇用継続給付(高年齢雇用継続基本給付金)の申請                                                              | O(提出代行に関する同意書)                  |
|    |        | 18 | 雇用保険高年齢雇用継続給付(高年齢雇用再就職給付金)の申請                                                               | O(提出代行に関する同意書)                  |
|    |        | 19 | 雇用保険育児休業給付(育児休業基本給付金)の申請(初回申請)                                                              | O(提出代行に関する同意書)                  |
|    |        | 20 | 雇用保険育児休業給付(育児休業基本給付金)の申請                                                                    | O(提出代行に関する同意書)                  |
|    |        | 21 | 雇用保険育児休業給付(育児休業者職場復帰給付金)の申請                                                                 | O(提出代行に関する同意書)                  |
|    |        | 22 | 介護休業給付(介護休業給付金)の申請                                                                          | O(提出代行に関する同意書)                  |
|    |        | 23 | 雇用保険被保険者休業開始時賃金月額証明書又は所定労働時間短縮開始時賃金証明書の损<br>出                                               | ○(記載内容に関する確認書)                  |
|    |        | 24 | 雇用保険被保険者六十歳到達時等賃金証明書の提出及び高年齡雇用継続給付受給資格確認                                                    | O(提出代行に関する同意書)                  |

 電子申請を行なう際に、顧問先企業にご連絡する点(委任状作 成等)があればご教示お願い致します。

電子申請にあたって必要な労働系の書類一覧 <u>https://jsite.mhlw.go.jp/tokyo-</u> <u>roudoukyoku/hourei\_seido\_tetsuzuki/koyou\_hoken/densisinsei.html</u>

 ・電子申請を行なう際に、顧問先企業にご連絡する点(委任状作 成等)があればご教示お願い致します。

### ▶健康保険被扶養者(異動)届・国民年金第3号被保険者関係届

事業主が被保険者の届出意思を確認し、備考欄に「**届出意思確認** 済み」と記載することで委任状が省略できます。

<u>「事業主の電子署名等に代わる取り扱い」</u>(連合会HP)

•今後、電子申請は電子証明書ではなく、GビズIDが主になるのでしょうか?

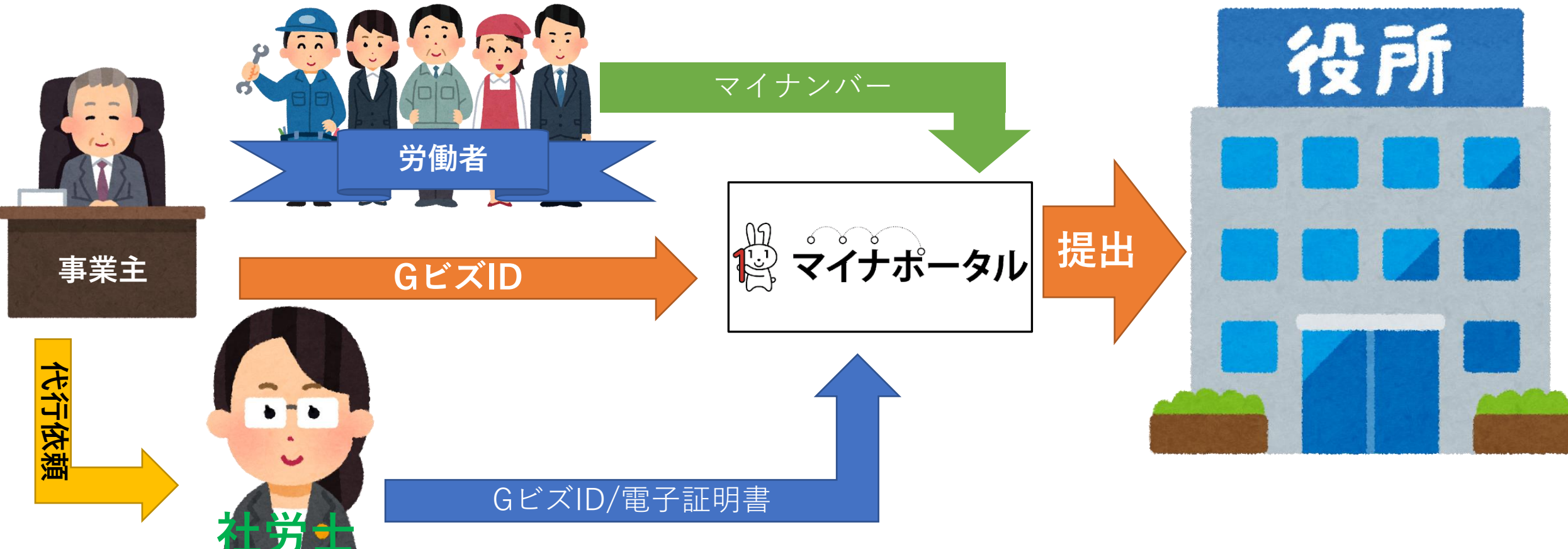

### 7.まとめ

- •GビズIDで電子申請するならプライムを必ず取得する
- 提出代行証明書に社労士証票の写しを忘れずに!
- 電子証明書とGビズIDそれぞれで一長一短
- •GビズIDと届書作成ツールと組み合わせると格安業務ソフト運用も。但し健保組合は対応待ち
- 社労士用業務ソフトはまだGビズ対応待ち状態
- 企業向け労務管理・会計ソフトは対応が始まっているので、手続の不明点をアドバイスできるというのも新たな3号業務の形?

### 8. その他電子申請で困ったら

- I. 東京会の会員ページ(要ログイン)の電子申請のページを見る https://www.tokyosr.jp/member/denshitopix/
- II. 連合会の会員ページ(要ログイン)の電子申請のページを見る <u>https://www.shakaihokenroumushi.jp/members/related\_infor</u> <u>mation/tabid/300/Default.aspx</u>
- III. 支部HPの会員ページの支部電子化推進員連絡フォームから困っ たことを連絡してみる。 <u>https://wp.me/P8Pnaq-3q</u>

9.参考資料

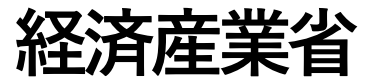

- Gビズ | D クイックマニュアルgBizl D プライム編 ver1.5 2021
- Gビズ | D クイックマニュアルgBizl Dメンバー編 ver1.5 2021
- Gビズ | Dポータルサイト

### 日本年金機構

社会保険の電子申請手続きに関する変更についてR2.2

### 全国社会保険労務士会連合会

• 会員ページ

### 東京都社会保険労務士会

• 会員ページ

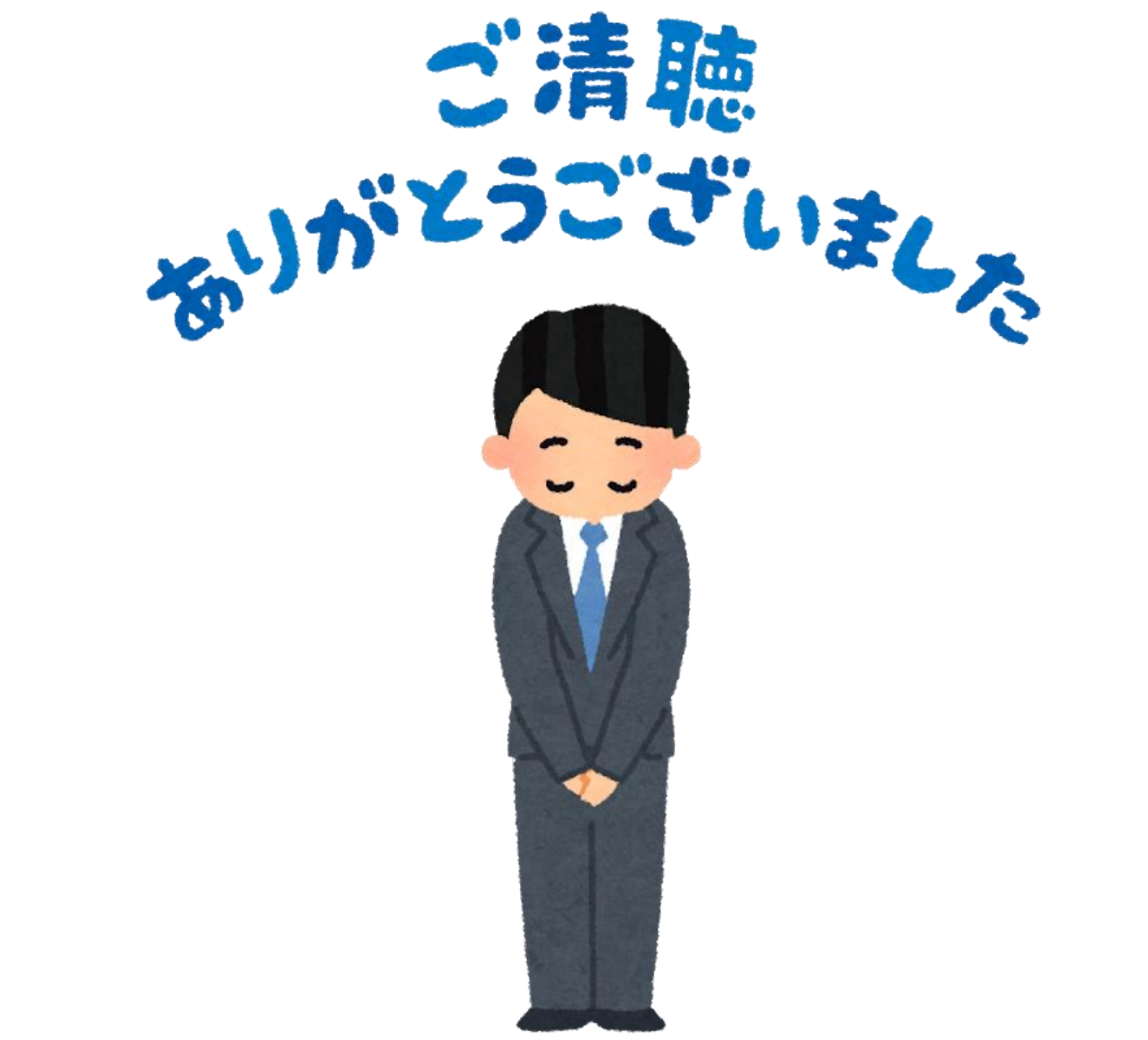